# AMANO

<sub>電子タイムレコーダー</sub> EX3000Nc 取扱説明書

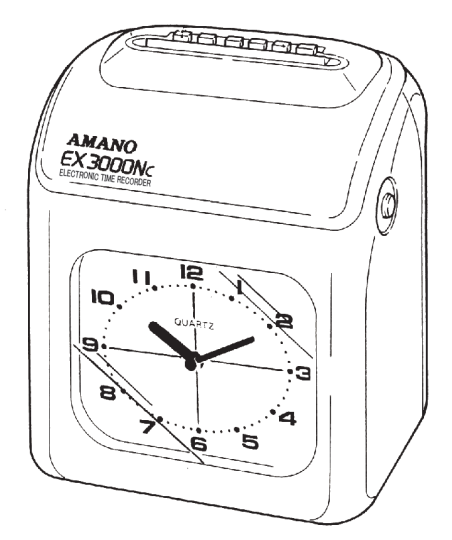

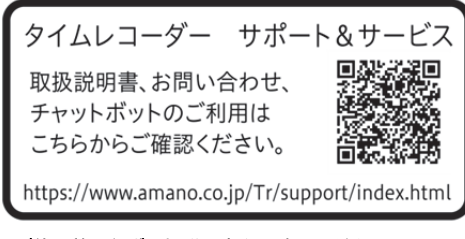

※ご使用前に必ず取扱説明書をお読みください。※この取扱説明書は必ず保管してください。

## 目次

| 重<br>安 | 要安に本タイ             | 全おのム   | 情使主カ    | 報いなー        | …い特ド        | た長の    | だ             | く<br>リ       | たッ        | め<br>ト                                | 12               |                | <br>      |       | 1<br>2<br>5<br>5           |
|--------|--------------------|--------|---------|-------------|-------------|--------|---------------|--------------|-----------|---------------------------------------|------------------|----------------|-----------|-------|----------------------------|
| 各      | 部の<br>外観<br>使用     | 名 部 す  | 称 … る   | …<br>…<br>力 |             | ド<br>ド | <br>IC        | <br>つ        | <br>      | τ                                     |                  |                | <br>      |       | 6<br>7<br>9                |
| 設      | 置設設壁電              | の場の掛に  | 注所しけつ   | 意のかてい       | ::ごた使て      | 注      | <br>意す        | <br>る        |           | 合                                     |                  |                | <br>      |       | 10<br>10<br>10<br>11<br>12 |
| す      | ぐに<br>初期           | ご<br>値 | 使       | 用<br>覧      | に<br>表      | な      | 3<br>         | 場            | 合         |                                       |                  |                |           |       | 13<br>13                   |
| 毎      | 日の勤夜イ              | 使・処ム   | い退理カ    | か勤の一        | たのしド        | 選かの    | びた入           | か<br><br>れ   | た<br>     | <br>た                                 |                  |                | <br>      |       | 14<br>14<br>14<br>15       |
| 設      | 定の<br>上ぶ<br>日<br>宇 | したの段   | かの変切    | た開更換        | :<br>閉が時    | 必刻     | 要の            |              | 場更        | 合が                                    |                  |                | <br>      |       | 16<br>16<br>18             |
|        | 必<br>アマ<br>15 F    | 要ノ     | なわ      | 場カる         | 合<br>一<br>  | <br>ド  | <br>を<br>フ -  | <br>使<br>- I | <br>用     | <br>す<br>- 何                          |                  |                | …<br>合    | <br>  | 19<br>20                   |
|        | ; お計字日マ -          | モをフのー  | テ合オ印タ   | 面わー字イ       | かせマをムへ      | らたッ変の  | , 使いト更設       | 「用場のし定       | す合変たを     | る…更い                                  | ;場場              | 。合 合           | ·····     |       | 20<br>22<br>24<br>26       |
|        | し<br>週間<br>す<br>調  | にプるプ   | い口前日    | 场 / に /     | ロ<br>ラ<br>ニ | Ъ<br>, | <br>の<br>     | 設            | 定         | を<br>                                 |                  |                |           |       | 27<br>29                   |
| Ľ      | したな障シアクク           | ィ とかーが | 1 きなコ薄ぜ | シ にと ーく ン   | - は思ドなも     |        | 0 …た覧て…       | 配  … ら と き - |           | ····································· | ー<br>ー<br>ー<br>セ | ·····<br>····· | <br><br>ジ |       | 38<br>38<br>38<br>39       |
|        | よく                 | りあ     | 小<br>る  | ご           | 刀質          | ゼ<br>問 | <b>'</b>      | R<br>Q       | 8/<br>&/  | ×<br>\                                | 揆.<br>           | ,<br>          |           | ••••• | 40<br>42                   |
| 付      | 録日製消設製品            | の仕品表保  | お様・二証   | 手…別…と       | 入売ア         | れ      | <br><br><br>夕 |              | <br><br>サ | <br>                                  | <br>ビ            | <br><br>       |           |       | 44<br>45<br>46<br>47<br>48 |

## はじめに

このたびは、電子タイムレコーダー EX3000Nc をお買い上げいただきまして、 まことにありがとうございます。EX3000Nc を安全に正しくご使用いただくため に、取扱説明書を必ずお読みください。

## 製品の保証登録のお願い

アマノではご購入いただきました対象製品について、保証登録をしていただくこ とで、サポートセンターへのお問い合わせや製品の保証期間内の無償保証、メン テナンスサービスを提供しております。

お手数ですが保証登録をお願いいたします。

詳しい内容は、以下 URL の製品保証登録サイトをご覧ください。

### ご登録方法

### ■インターネットでの登録

下記の URL にアクセスし、入力フォームから登録してください。 (URL) https://www.amano.co.jp/Tr/register/index regist.html

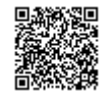

お預かりしましたお客様の個人情報は、今後弊社が取り扱う製品やサービスの ご紹介、これらに関する展示会・セミナー等各種イベントのご案内に利用させ ていただき、お客様の許可なく第三者に提供等いたしません。

## <u>製品保証、アフターサービスについてのお問い合わせ</u>

タイムレコーダー・サポートセンターへのお問い合わせは、下記URL または QR コードの [お問い合わせ] ボタンよりお問い合わせいただけます。

【サポート&サービス】 https://www.amano.co.jp/Tr/support/index.html

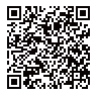

## 製品ご利用時の注意点

EX3000Nc は設置環境が悪いと正常に使えなくなることがあります。 屋外や雨水のかかるところでのご使用は避けてください。

## 取扱説明書ご利用時の注意点

製品改良のため、仕様・外形・記載事項等が変更になる場合があります。

## 付属品をお確かめください

□テストカード1枚
 □壁掛板1枚
 □取扱説明書(本書)1部
 □サポート&サービス案内シール1枚
 □徹夜ガイドシール1枚

# 重要安全情報

本機をご使用になる前に以下の警告と注意をよくお読みください。

誤った取り扱いをすると感雷等による死亡または重傷を負う危険性あるいは火災等 警告 の発生が想定される操作・説明では、この警告マークを付記します。

《補足》 重傷とは、失明、けが、やけど(高温、低温)、感電、骨折、中毒などで後遺症が残るもの、 および治療に入院・長期の通院を要するものを指します。

注意

この目的には、1000年間では、この注意マークを付記します。

《補足》 傷害とは治療に入院や長期の通院を要さないけが、やけど、感電などを指します。 物的損害とは家屋・家財および家畜・ペットにかかわる拡大損害を示します。

#### 《電源に関する注意事項》

- 電源はAC100V(50/60Hz)です。安定した電源・電圧のもとでご使用ください。
- タイムレコーダーの電源は終夜電源にし、他の機器電源と独立させてください。
- 本機はリチウム電池を内蔵しています。停電になっても内部時計は歩進しています。ただし、停電時はタイムレコーダーの打刻はできません。

#### 《上ぶたを開ける場合の注意事項》

上ぶたを開けてリボンカセット交換等を行うときは、机などの大きな金属に触れるなど除電して(静 電気を取り除いて)から作業してください。故障等の原因となることがあります。

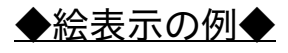

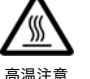

△記号は警告や注意を示します。具体的な警告や注意内容は△の中に絵で示します。

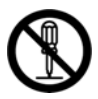

○記号は禁止の行為を示します。具体的な禁止内容は○の中に絵で示します。

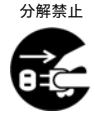

●記号は強制する行為を示します。具体的な強制内容は●の中に絵で示します。

プラグを抜く

# 安全にお使いいただくために

本機をご使用になる前に以下の警告と注意をよくお読みのうえ、お守りください。

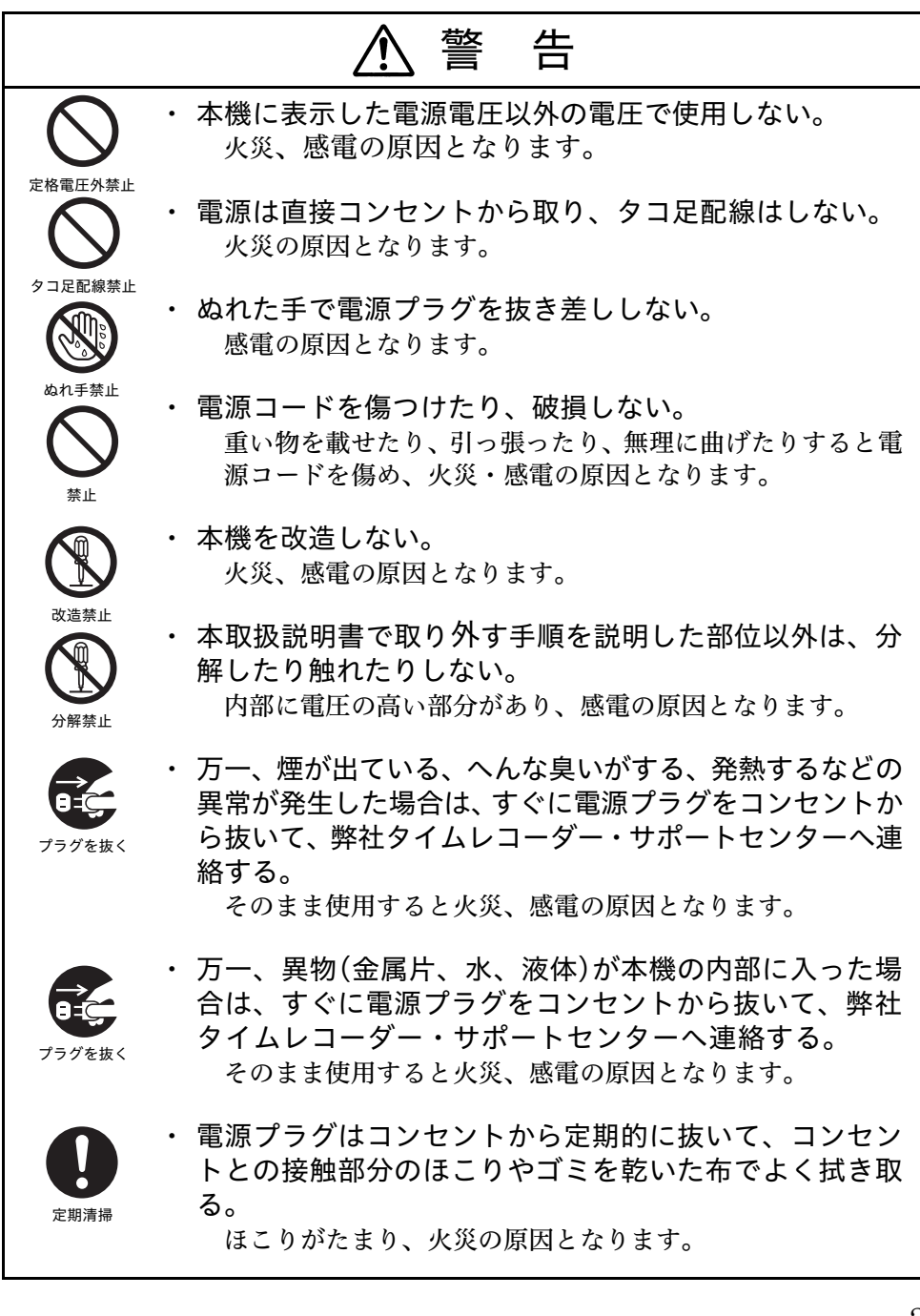

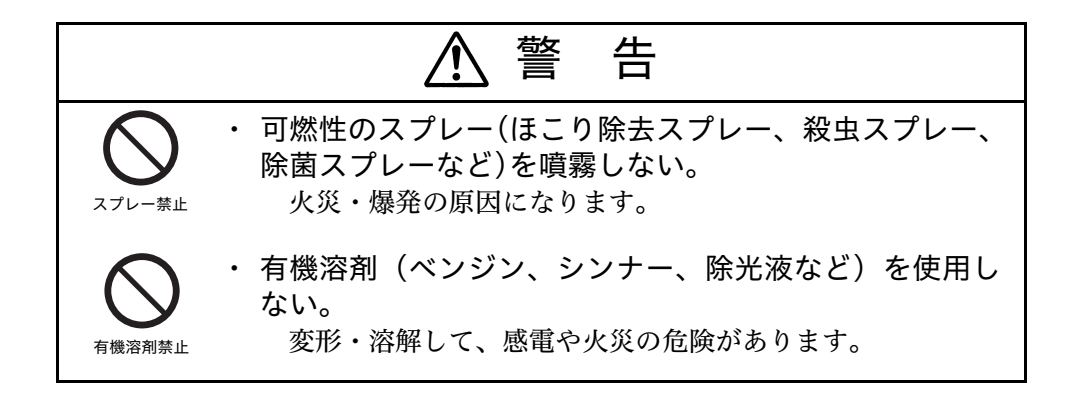

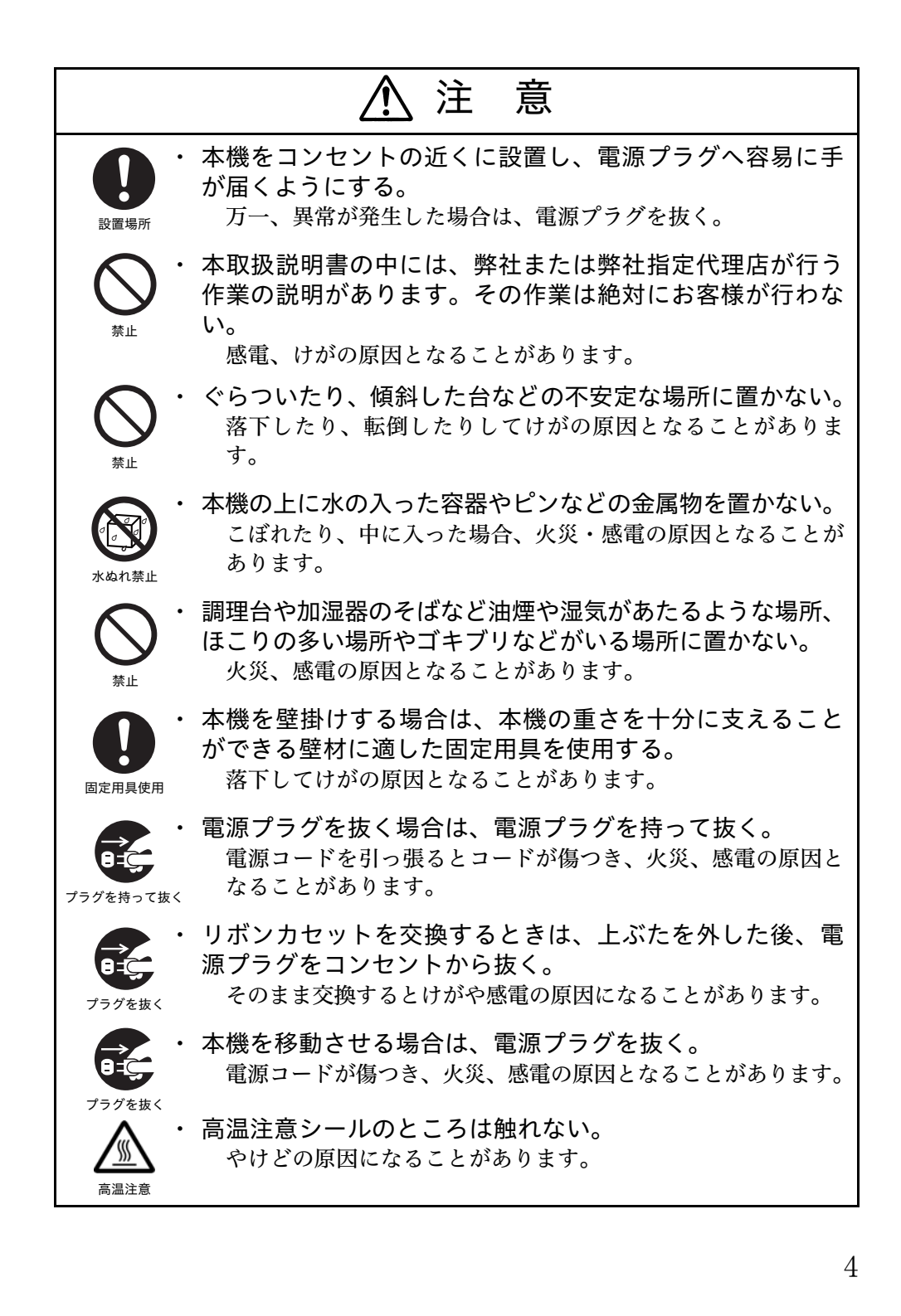

## 本機の主な特長

- ■開封して、コンセントを差し込めばすぐに使える機能 ----- これから事業を始め る方、初めてタイムレコーダーを購入された方、今までのタイムレコーダーの 買い換えの方でも安心して使えます。
- ■メモリー保持機能 ------ 不意の停電でも大丈夫です。管理者がいなくても時計 合わせの必要がありません。アルバイトだけの出張所やお店でも安心です。
- ■特定の曜日を赤印字 ------ 定休日の決まっていない業種で、1週間の区切りや、 働き手が集まりにくい曜日に割り増しを付けるとき、便利です。もちろん休日 出勤の手当や、逆に休日出勤の注意に使うことができます。
- ■特定の時刻以降を赤印字 ----- サービス業のように定時は決まっていないが、 ある時間以降の割り増しを付けたいときに、便利な機能です。(例:22:00 以降 は時給を上げたい→22:00 以降の退勤は、赤印字。)また、製造業などで定時以 降の退勤をチェックしたいときに便利です。遅刻早退のチェックのために、赤 印字にすることもできます。
- ■6欄印字機能 ------ 通常の出勤・退勤以外に外出や戻り、休憩の開始・終了、 残業の開始・終了、二度目の出勤などにカードを打つことができます。勤務時 間内のモラルの管理や、変則勤務などに便利です。

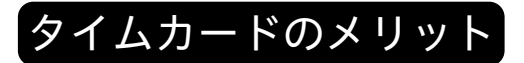

### タイムカードは、シンプルで確実な勤務管理の方法です。

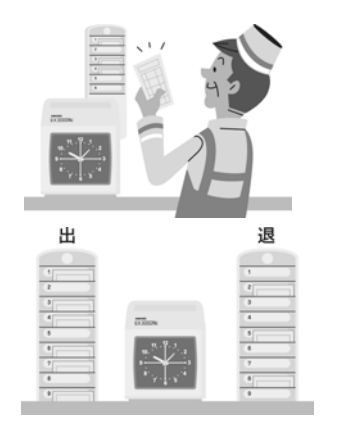

タイムカードの印字内容を確認 すれば、職場の管理者がパソコン 等を使わずにその場で勤務状況 を把握できます。

タイムカードを入れる、カードラ ックを「出勤用」「退勤用」に分 けることで出勤状況は一目瞭然 です。

## 各部の名称

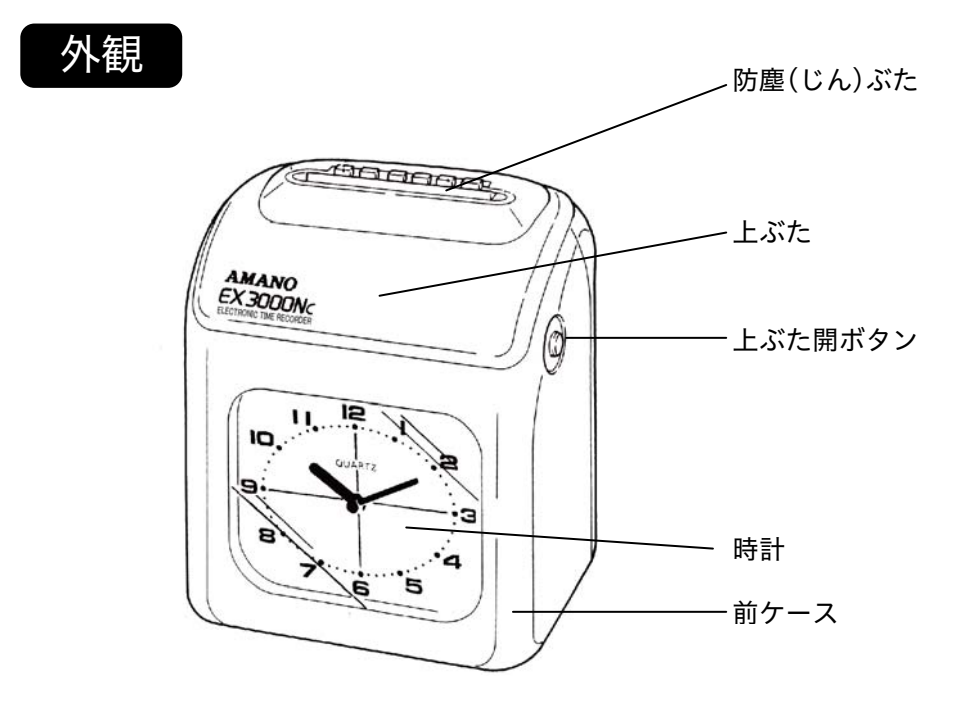

欄ボタン(設定ボタン)

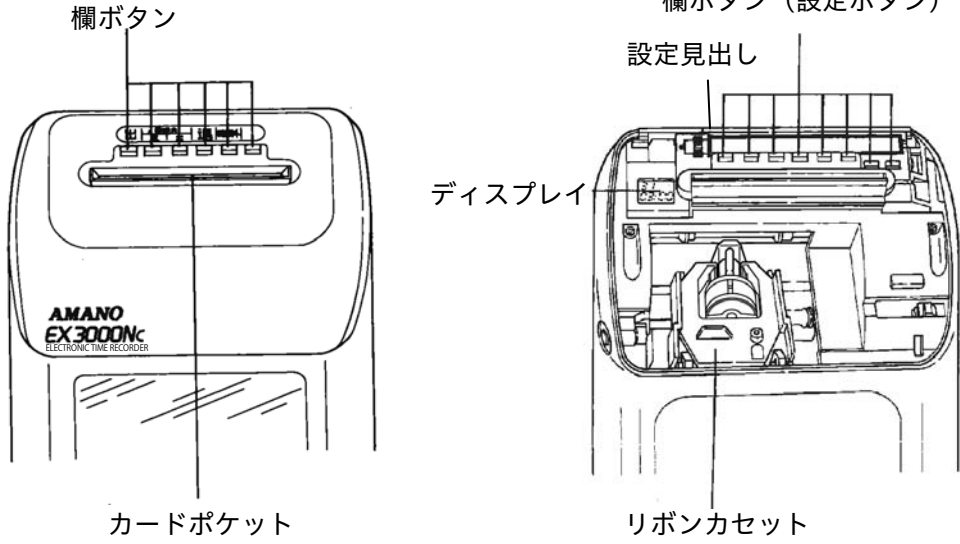

操作部

上ぶたを開けて、各項目の設定を行います。

左側にあるダイヤルを回して設定見出しを回転させることで、設定見出し①~③ を出すことができます。設定見出しの手前にあるボタンを押して操作します。 設定についての詳しい説明は、16 ページ以降を参照してください。

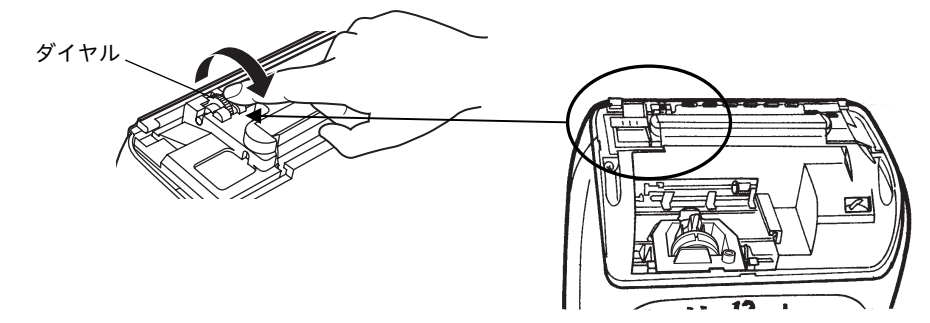

設定見出し①

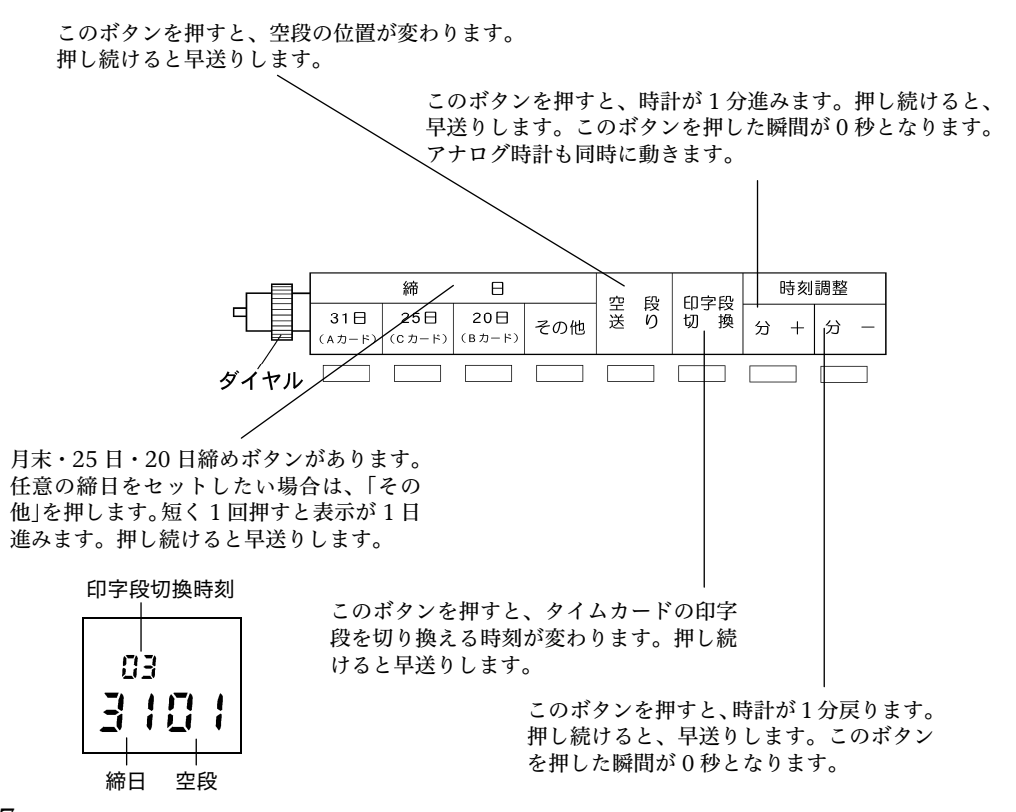

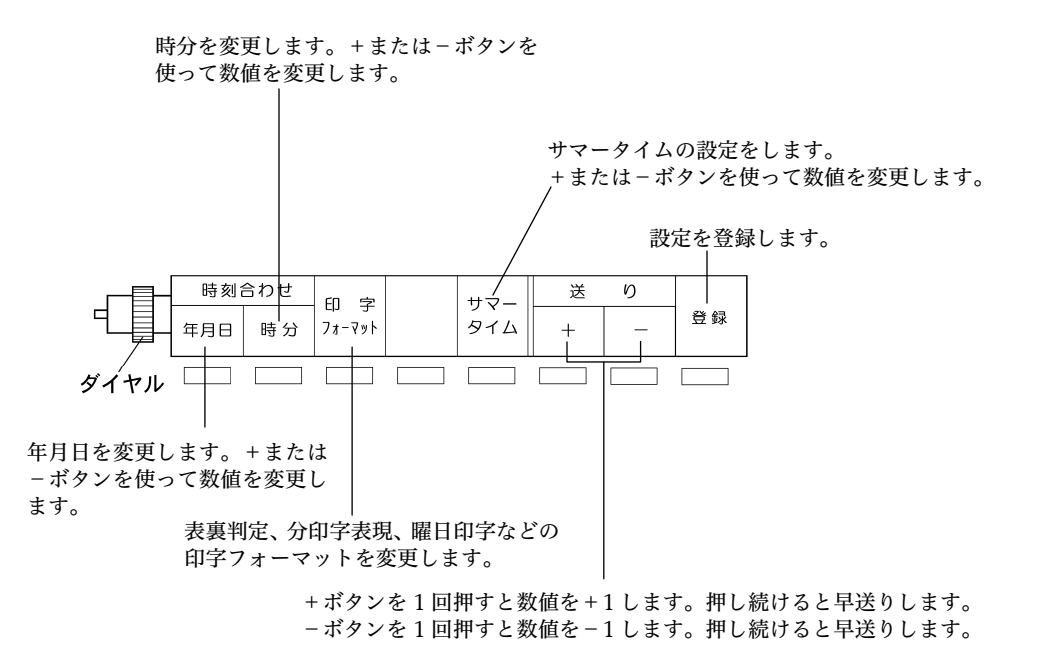

設定見出し③

週間プログラムの曜日、開始時刻を設定するときに押します。

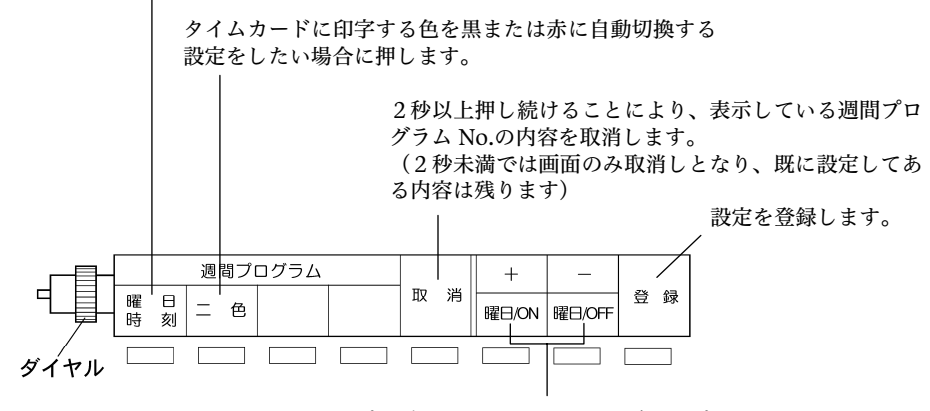

週間プログラムを設定する場合、ディスプレイ上の点滅している 曜日に対して+/曜日 ON ボタンを押すと曜日が点灯し有効と なり、-/曜日 OFF ボタンを押すと曜日が消灯し無効となりま す。またボタンを押し続けると数値が早送りします。

## 使用するカードについて

アマノ標準タイムカードをご使用ください。 締日によりAカード、Bカード、Cカード、Dカードがあります。 誤ったカード面(表裏反対)を挿入すると「ピコピコピコッ」とブザーが鳴り、 印字できません。

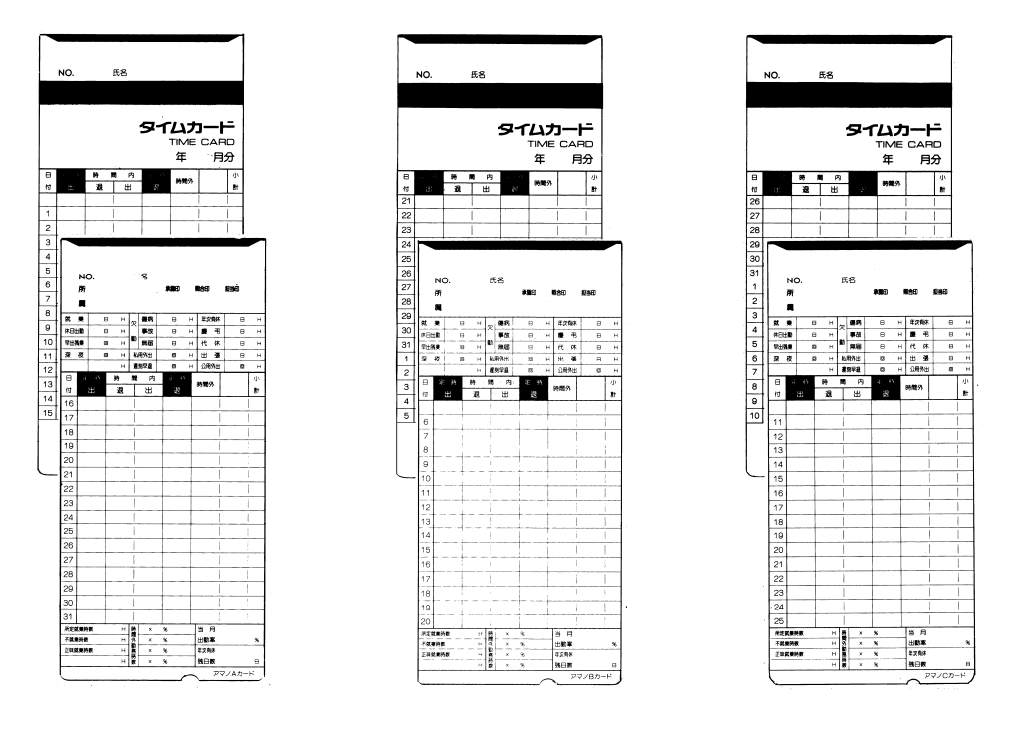

Aカード 月末/15日締め(両面)

Bカード 20日/5日締め(両面) Cカード 25日/10日締め(両面)

A、B、Cカードにはあらかじめ日付が印刷されています。締日に合ったカード をご利用ください。

上記以外の締日の場合は、日付の印刷がないDカードがご利用頂けます。

※例えばAカードでは、表面(青色の面)から使い始めると月末締めに、裏面 (赤色の面)から使い始めると15日締めになります。

※本機はアマノ標準A、B、Cカード(またはDカード)以外をお使いのときは、 正常な動作の保証をいたしません。

# 設置上の注意

## 設置場所のご注意

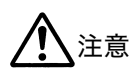

次のような場所での設置は故障の原因となりますので、設置しない でください。

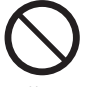

直射日光、熱源のそばには設置しない。

ᄨᆘ

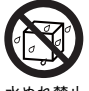

雨水のかかる場所には設置しない。

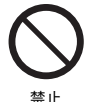

強い振動、衝撃を機器に与えない。

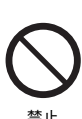

腐食性ガス、蒸気、塩害のある場所には設置しない。

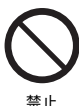

調理台や加湿器のそばなど油煙や湿気があがるような場所、ほこりの 多い場所やゴキブリなどがいる場所に置かない。

## 設置のしかた

台に置いて使用する場合は、水平な台に置いてご使用ください。

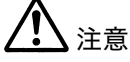

ぐらついたり、傾斜した台などの不安定な場所に置かない。 落下したり、転倒したりしてけがの原因となることがあります。

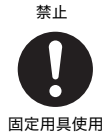

本機を壁掛けする場合は、本機の重さを十分に支えることができる 壁材に適した固定用具を使用する。 落下してけがの原因となることがあります。

本機は壁掛けでも使用することができます。 壁に掛けてご使用になる場合は次ページをご覧ください。

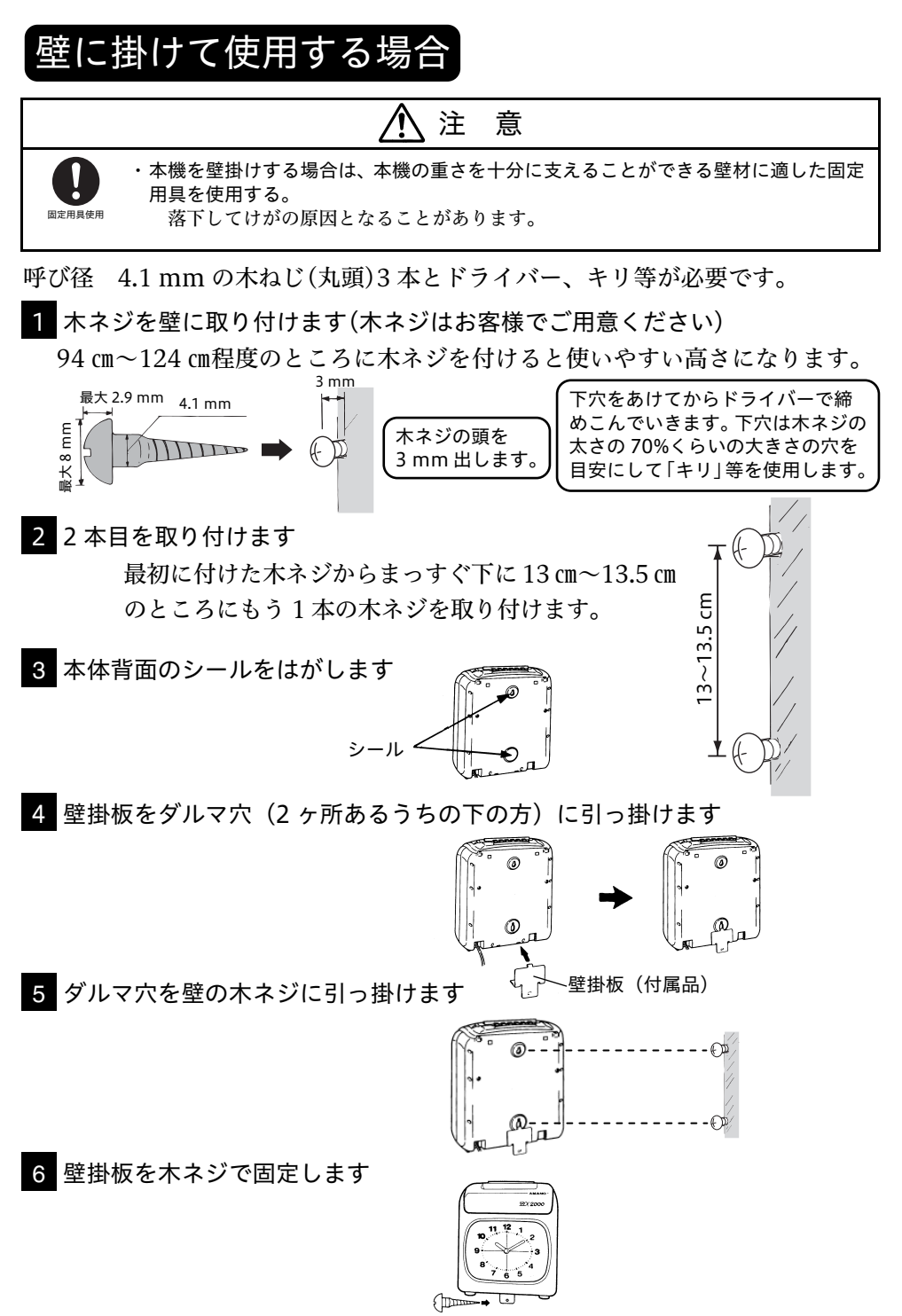

## 電源について

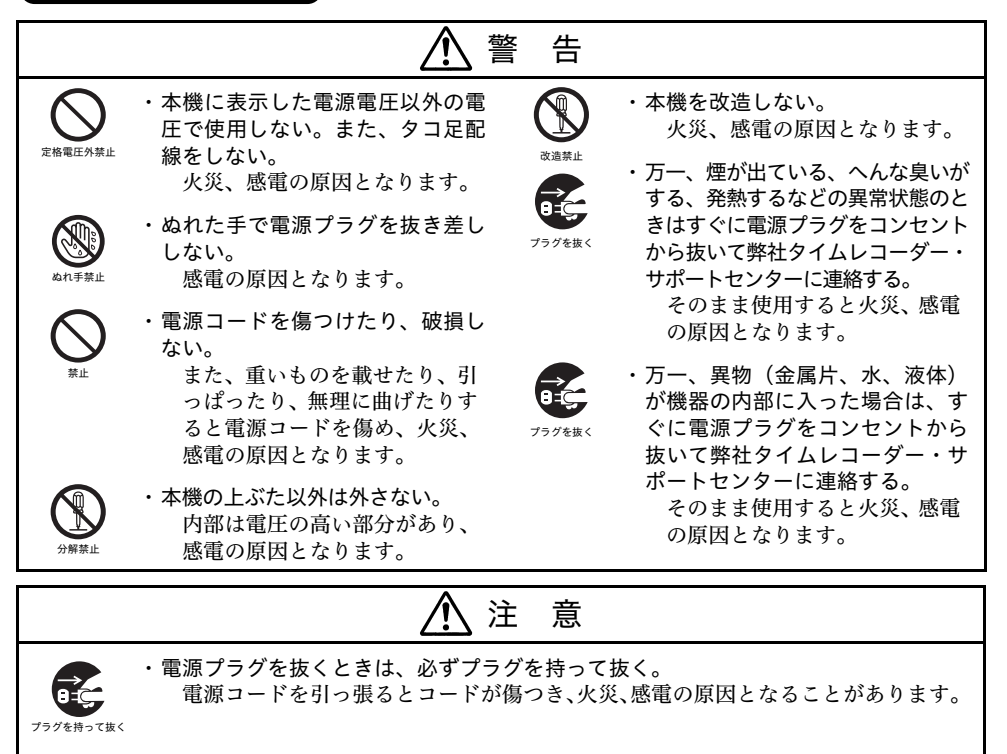

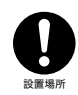

・本機をコンセントの近くに設置し、電源プラグへ容易に手が届くようにする。
 万一、異常が発生した場合は、電源プラグを抜く。

電源プラグを電源コンセントに差し込みます。

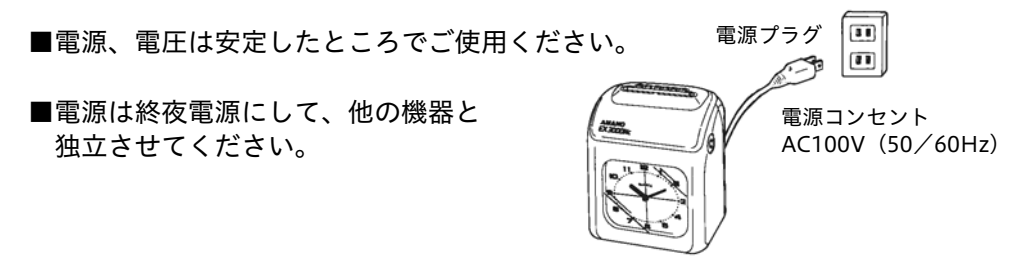

■電源プラグを定期的に抜き、その周辺およびコンセントにたまったほこりや汚れを乾いた布で拭き取ってください。ほこり、湿気、油煙の多いところで電源 プラグを長期間差したままにすると、その周辺にたまったほこりが湿気を吸って 絶縁不良となり火災の原因となります。

## すぐにご使用になる場合

下記の設定内容でしたら、電源プラグをコンセントに差し込むだけ で、設定なしでもご使用いただけます。

設定内容: 締日"月末"または"15日"で、午前 3:00 をまたぐ勤務の人がいない場合はそのままお使いいただくことができます。

■締日=月末または15日 · Aカードを使用します。

- ■印字段切換時刻=3:00 ・タイムレコーダー上の1日の開始時刻です。 この時刻を境に、印字する段を切り換えます。
  - ・印字段切換時刻は就業者がいない時刻を選びます。 午前 3:00 を超える勤務が頻繁にある場合、設定変 更する必要があります。(19 ページ参照)

## 初期値一覧表

| 内容          | 設定値                                                  | 初期値         | 参照ページ |
|-------------|------------------------------------------------------|-------------|-------|
| 締日          | 01~31                                                | 31(月末締め)    | 18    |
| 空段位置        | 01~32<br>(アマノ A、B、C カード使用時は、<br>設定の必要がありません。)        | 01(1 段目)    | 20    |
| 印字段切換時刻     | 時 00~23                                              | 03(午前 3:00) | 19    |
| 印字フォーマット    | <ol> <li>①タイムカードの表裏判定</li> <li>1:する 2:しない</li> </ol> | 1(する)       | 24    |
| <b>†</b> 11 | ②分印字表現<br>1:60進法 2:100進法 A<br>3:100進法 B 4:10進法       | 1(60 進法)    | 25    |
|             | ③曜日印字<br>0:日付 1:漢字 2:英語<br>3:曜日印字しない                 | 1(漢字を印字する)  | 26    |
| サマータイム      | サマータイム開始日<br>実行時刻:0:00~9:00<br>サマータイム終了日             |             | 27    |

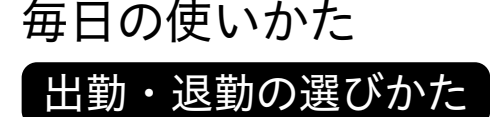

「出」「退」の印字位置は、欄ボタンを押して選びます。

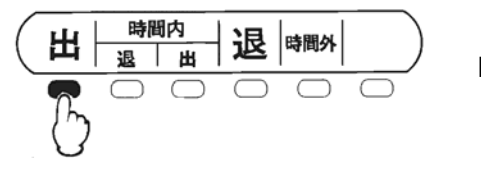

欄ボタンが赤く点灯しているところに 印字します。他の欄に印字したい場合 は、印字したい欄ボタンを押します。

#### 徹夜処理

設定された印字段切換時刻を超えた時刻に退勤打刻すると、次の日(翌日の 段)に印字されます。印字段切換時刻以降に退勤打刻する場合は徹夜モード に切り換えてから打刻してください。

## 徹夜処理のしかた

1 徹夜モードに切り換えます

徹夜処理して打刻する欄ボタンを3秒以上押し続けます。徹夜処理して打刻 する欄ボタン(出勤ボタンは除く)を押し続けると、1秒ごとにピッとブザ ー音がします。3秒以上押し続けるとピピッとブザー音がするので欄ボタン から手を離します。徹夜モード中はボタンが点滅します。

2 タイムカードを挿入します 徹夜処理した打刻は赤印字となり 「分」にアンダーバーが付いて印字されます。打刻後は徹夜モードが解除されるので、次の個人が徹夜処理を行うときは、手順1から操作します。

| Β  | 定時             | 時 | 閏 内 | 定 時            | 11±00 O | 小  |
|----|----------------|---|-----|----------------|---------|----|
| 付  | ж              | 退 | Ш   | 退              | 0119J71 | 81 |
| 21 | <u>*22</u> :09 |   |     | * 5: <u>10</u> |         | ĺ  |
| 22 |                |   |     |                |         |    |
| 23 |                |   | 1   |                |         |    |
| 24 |                |   |     |                |         |    |
| 25 |                |   |     |                |         |    |

補足:手順1で手を離してから10秒経過してタイムカードを挿入しない、または 他の欄ボタンを押すと徹夜モードは解除されます。 本体ケース貼付用に付属している徹夜ガイドシールをご活用ください。

# タイムカードの入れかた

印字欄を確認してカードを軽く挿入します。 カードは自動的に引き込まれ、印字されます。 排出されたカードは、すみやかに取り除いてください。 そのままにしていると、ローラーの動作音がしますが、故障ではありません。

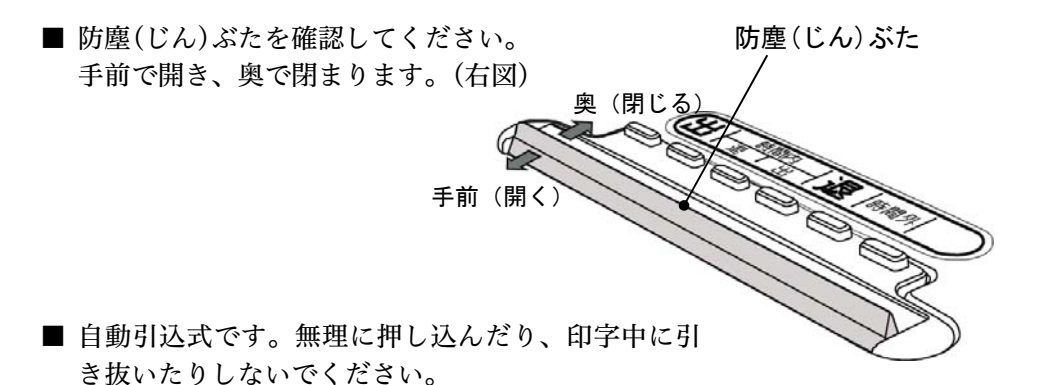

■《表裏判定機能付(24ページ参照)》表裏を誤って 挿入すると、印字せずにカードを排出して「ピコピ コピコ」とエラー音を鳴らします。ただし、上下を 誤って挿入すると印字してしまいますのでご注意し てください。

■ 付せん紙やクリップをつけた状態でタイムカードを 挿入すると紙詰まりなどの原因になります。

《時刻改ざん印字(不正防止のため)》

■時計を5分以上変更すると、変更後初めての打刻のみ「時の位」の印字が小文字になります。時刻を元に戻した場合は、5分以上の変更であっても通常どおり大文字で印字します。

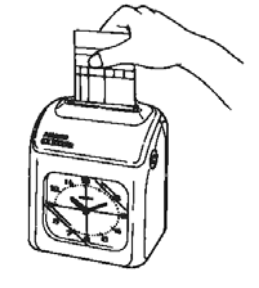

通常 変更後 月 8:28 月 8:20

■ サマータイムの設定操作をした日に、自動的に1時間進んだり戻ったりした場合も、最初の打刻のみ「時の位」が小文字になります。 設定操作をした日でなければ、通常どおり大文字で印字します。

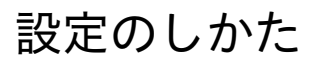

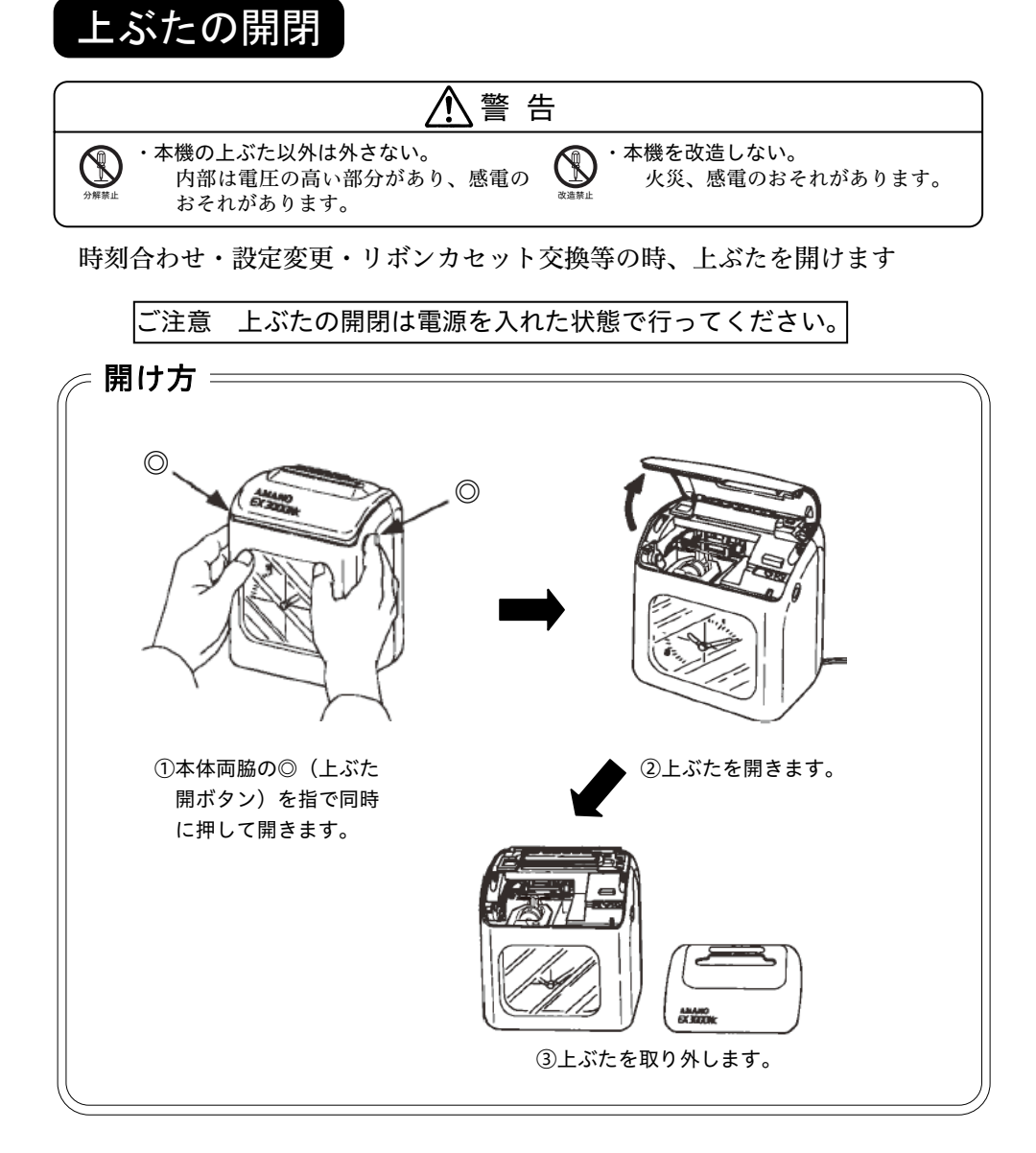

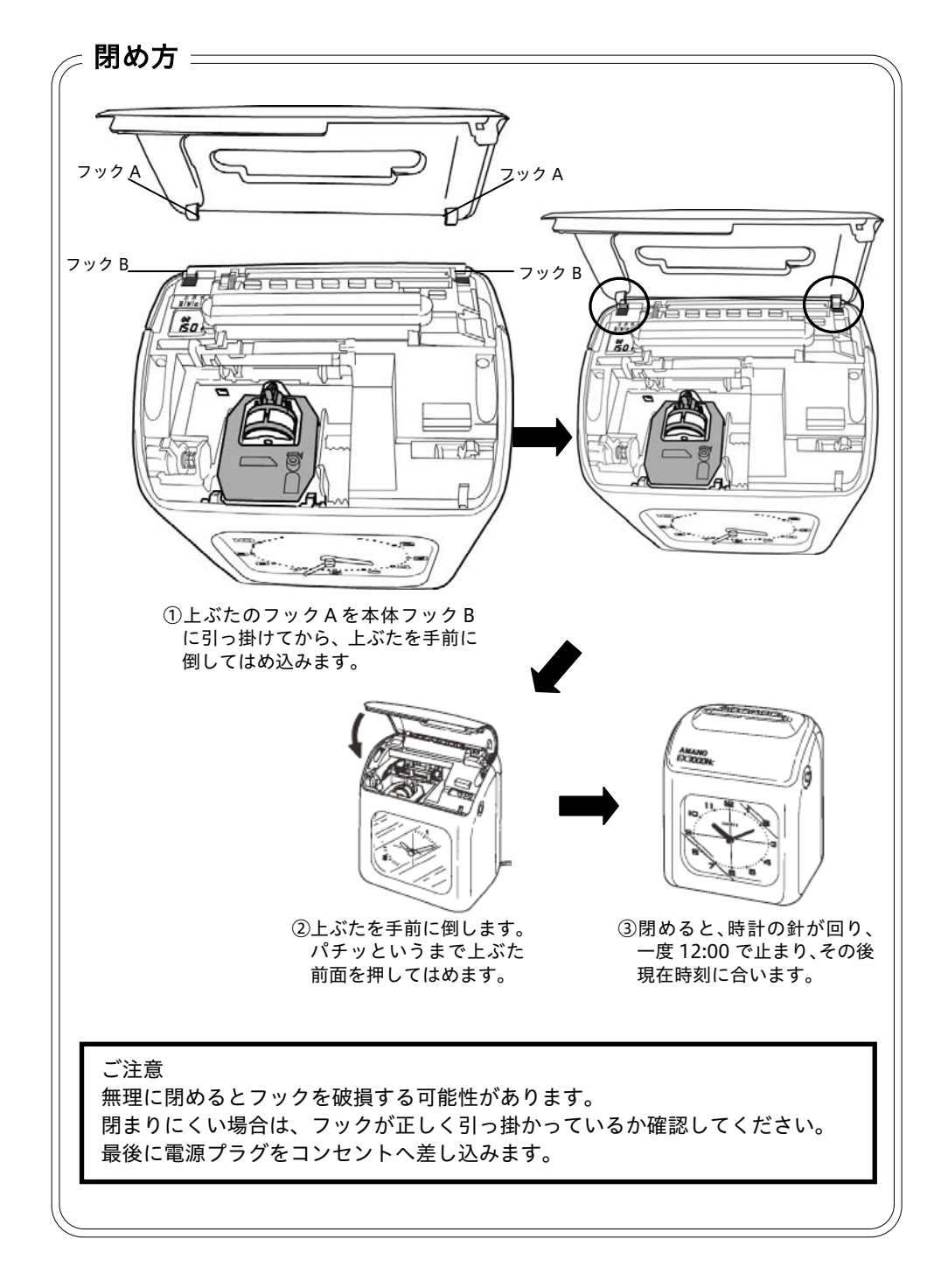

## 締日の変更が必要な場合

締日とは、1か月単位の処理月の最終日を言います。締日が月末または15日(アマノAカード使用)の場合は、セットする必要がありません。
締日が20日または5日(アマノBカード使用)の場合は、20日(Bカード)の
締日ボタンを、また締日が25日または10日(アマノCカード使用)の場合は、
25日(Cカード)の締日ボタンを押すだけで締日を変更できます。

例:締日を25日に設定する(アマノCカード使用)

1 上ぶたを開け (16 ページ参照) 設定見出しのダイヤルを回転させます

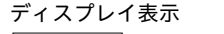

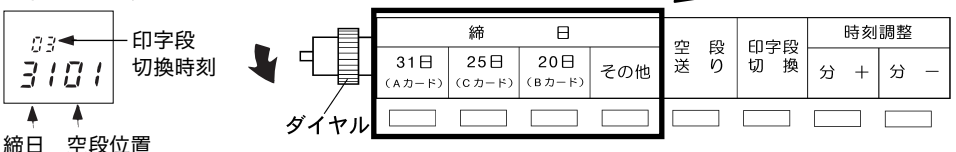

2 変更したい締日のボタンを押します\_

登録完了です。

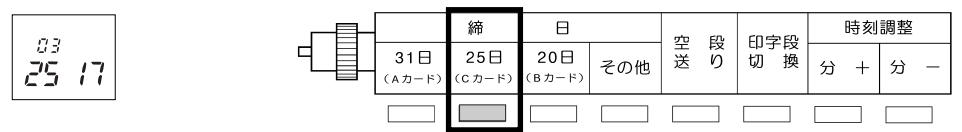

押すと点灯し、25日締めに変更できます。

その他ボタンは、月末(15日)、25日(10日)、20日(5日)以外に締日をセットする際に押します。

M

上ぶたを開けないで締日を変更する こともできます。

| ( | ய | 時間         | 响内         | ١Ð         |            |            |
|---|---|------------|------------|------------|------------|------------|
|   | Щ | 退          | 田          | ĸ          |            |            |
|   |   | $\bigcirc$ | $\bigcirc$ | $\bigcirc$ | $\bigcirc$ | $\bigcirc$ |
|   | 1 | 2          | 3          | 4          | 5          | 6          |

欄ボタンの④ボタンと⑥ボタンを同時に5秒以上押します。ピッと音がして
 ①ボタン②ボタン③ボタンが順番に点灯します。

2 変更する締日に該当するボタンを 5 秒以上押します。ピッと音がして設定されたボタンが4回点滅します。点滅後は設定変更前の欄ボタンが点灯します。
 月末・15日締め(Aカード):「出」ボタン
 25日・10日締め(Cカード):「時間内 退」ボタン
 20日・5日締め(Bカード):「時間内 出」ボタン

## 印字段切換時刻の変更が必要な場合

本機は印字するタイムカードの段が午前 3:00 に切り換わるように設定されています。

午前 3:00 から翌日の午前 2:59 までが同じ印字段に印字されます。

午前 3:00 を越えると印字段が切り換わります。 この時刻を越える勤務がある場合は、出勤と退勤 が異なった段に印字されます。

| 8 | 定時     | 時 | 閏 内 | 定時     | 2500/3 | 小  |
|---|--------|---|-----|--------|--------|----|
| 付 | 出      | 退 | 田   | 退      | DEFECT | 8t |
|   |        |   |     |        | _      |    |
| 1 | 月22:09 |   | 1   |        |        |    |
| 2 |        |   |     | * 5:10 |        |    |

午前 3:00 を越える勤務が主な場合、印字段切換時刻を他の時刻(1日の中で勤務 されている方がいない時刻)に変更します。24 時間営業などの場合は徹夜処理で 打刻してください。(14ページ「徹夜処理のしかた」をご覧ください。) 印字段切換時刻は、00 分固定の1時間単位で変更します。

例:印字段切換時刻を午前 6:00 に設定する

1 上ぶたを開け (16 ページ参照) 設定見出しのダイヤルを回転させます

|            |               | 締             | Β             |     | 9°D | FЛ     | 印字码 |   | 時刻 | 調整 |   |
|------------|---------------|---------------|---------------|-----|-----|--------|-----|---|----|----|---|
| ▝▁ <u></u> | 31日<br>(Aカード) | 25日<br>(Cカード) | 20日<br>(Bカード) | その他 | 兰送  | R<br>り | 切換  | 分 | +  | 分  | _ |
| ダイヤル       |               |               |               |     |     |        |     |   |    |    |   |

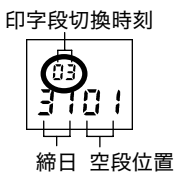

#### 印字段切換ボタンを押します

| 印字段切切。換 |  |
|---------|--|
|         |  |

ボタンを押すと、印字段切換時刻が 変わります。 希望する印字段切換時刻になるまで 押してください。 押し続けると、早送りします。

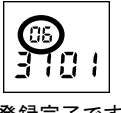

登録完了です。

印字段切換時刻を午前 6:00 にセットすると、 翌日の午前 5:59 までは同じ印字段になります。

| Θ | 定時     | 時 | 間 内 | 定時     | 2500/3 | 小 |
|---|--------|---|-----|--------|--------|---|
| 付 | 出      | 退 | 田   | 退      | DEFECT | 計 |
|   |        |   |     |        | _      |   |
| 1 | 月22:09 |   |     | * 5:10 |        |   |
| 2 |        |   |     |        |        |   |

2

# アマノDカードを使用する場合

アマノDカードを使用する場合には「締日」の設定に加えて「空段」の設定が必要になります。タイムカード片面にそれぞれ 16 段、合計 32 段の印字段に対して、 使用しない段を「空段」と呼びます。アマノA、B、Cカードで対応できない締 日として 17 日締めを例に説明いたします。

- ・締日(その他)…17日 (18ページ参照)
- ・空段…17 段目
- ・曜日印字…日付 (26ページ参照)

タイムカードのオモテ面(青で 印刷された面)の1段目に18日、 16 段目に2日を印字、ウラ面 (赤で印刷された面)の最上段 (17 段目)を「空段」に設定し、 18 段目に3日、32 段目に17 日を印字します。

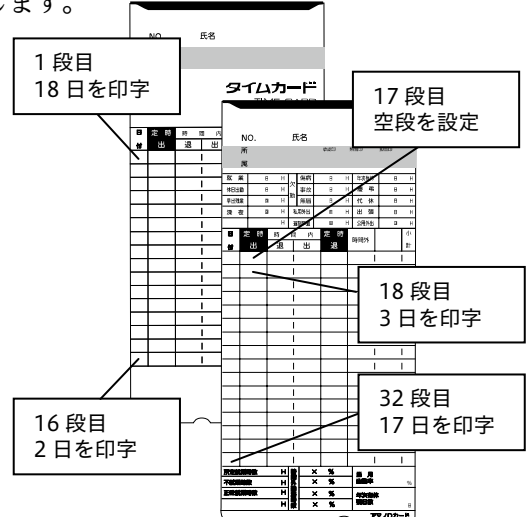

## 15 日締めをDカードを使用してオモテ面から使用する場合

15 日締めの場合には通常アマノAカードを使用します。 アマノAカードはオモテ面(青で印刷された面)を1日から、ウラ面(赤で印刷 された面)を16日から使用します。

設定により 15 日締めにおいて もDカードを使用してオモテ面 (青で印刷された面)から使用 することができます。

- ・締日(その他)…15日 (18ページ参照)
- ・空段…17 段目
- ・曜日印字…日付 (26ページ参照)

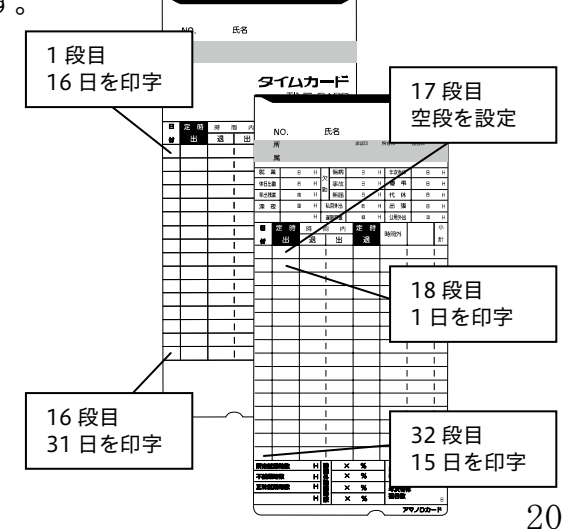

### 例:締日を15日、空段を17段目に設定する

1 上ぶたを開け (16 ページ参照) 設定見出しのダイヤルを回転させます

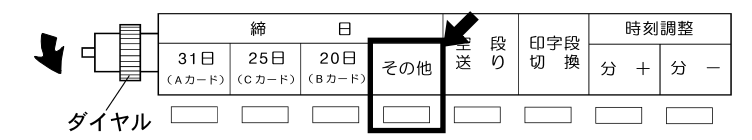

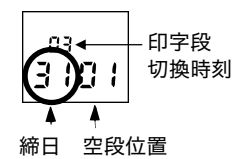

### 2 その他ボタンを押します<u></u>

その他

ボタンを押すと、締日が変わります。「15」にな るまで押します。押し続けると早送りします。

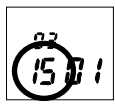

3 空段送りボタンを押します\_\_\_\_

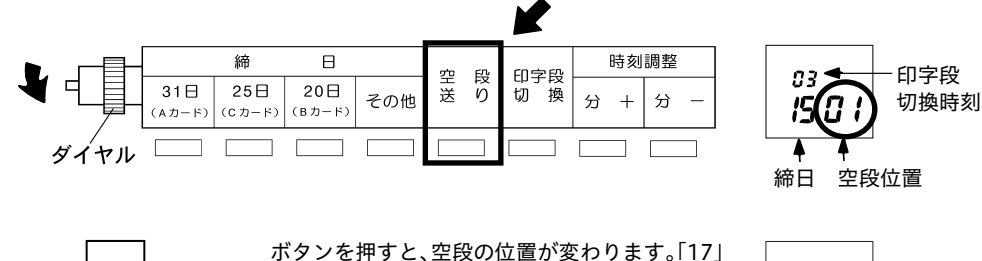

空 段 送 り ボタンを押すと、空段の位置が変わります。「17」 になるまで押します。押し続けると早送りしま す。

14 ページ上の 17 日締め (空段=17 段) に設定 した場合は右の表示になるように設定します。

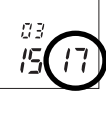

<sup>03</sup> רו רו

※Dカードはカード上への日付印刷がありません、日付印字の設定を推奨します。 (26ページ参照)

## 時計を合わせたい場合

時計が遅れたり進んだときに、時計を合わせます。 時計の合わせかたには二通りあります。 通常は、「分の合わせかた」で時計を合わせます。 万一、日付や時間が違うときに「日付の合わせかた」で時計を合わせます。

《分の合わせかた(微調整)》

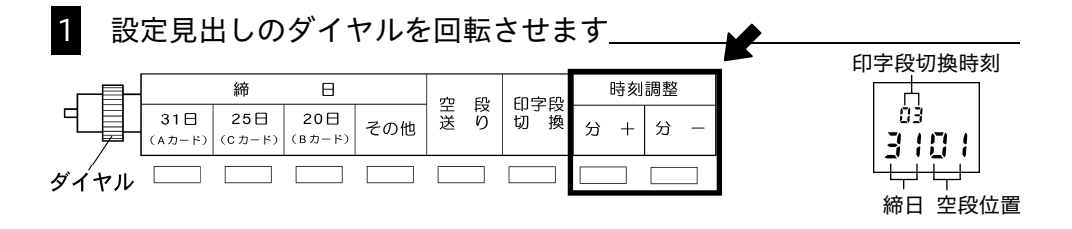

2

分+ボタンと分-ボタンで時計を合わせます\_\_\_

| 時刻調整                                                           |                                                                                    |       |
|----------------------------------------------------------------|------------------------------------------------------------------------------------|-------|
|                                                                | ンを押すと、画面が時計<br>表示に変わります。                                                           | 08:30 |
| 1回押すと時計が<br>1分進みます。<br>押し続けると早送<br>りします。押した<br>瞬間、0秒となり<br>ます。 | ※数分の遅れや進みであれば分子、分一ボタンを押して時刻調整します。<br>数十分の遅れや進みであれば、「日付の合わせかた」の時分ボタンを<br>押して、時刻調整しま |       |

す。(23 ページ参照)

《日付・時刻の合わせかた》

年・月・日・時・分の修正をします。

例: 2018年9月18日18:00を2018年9月21日8:30にする

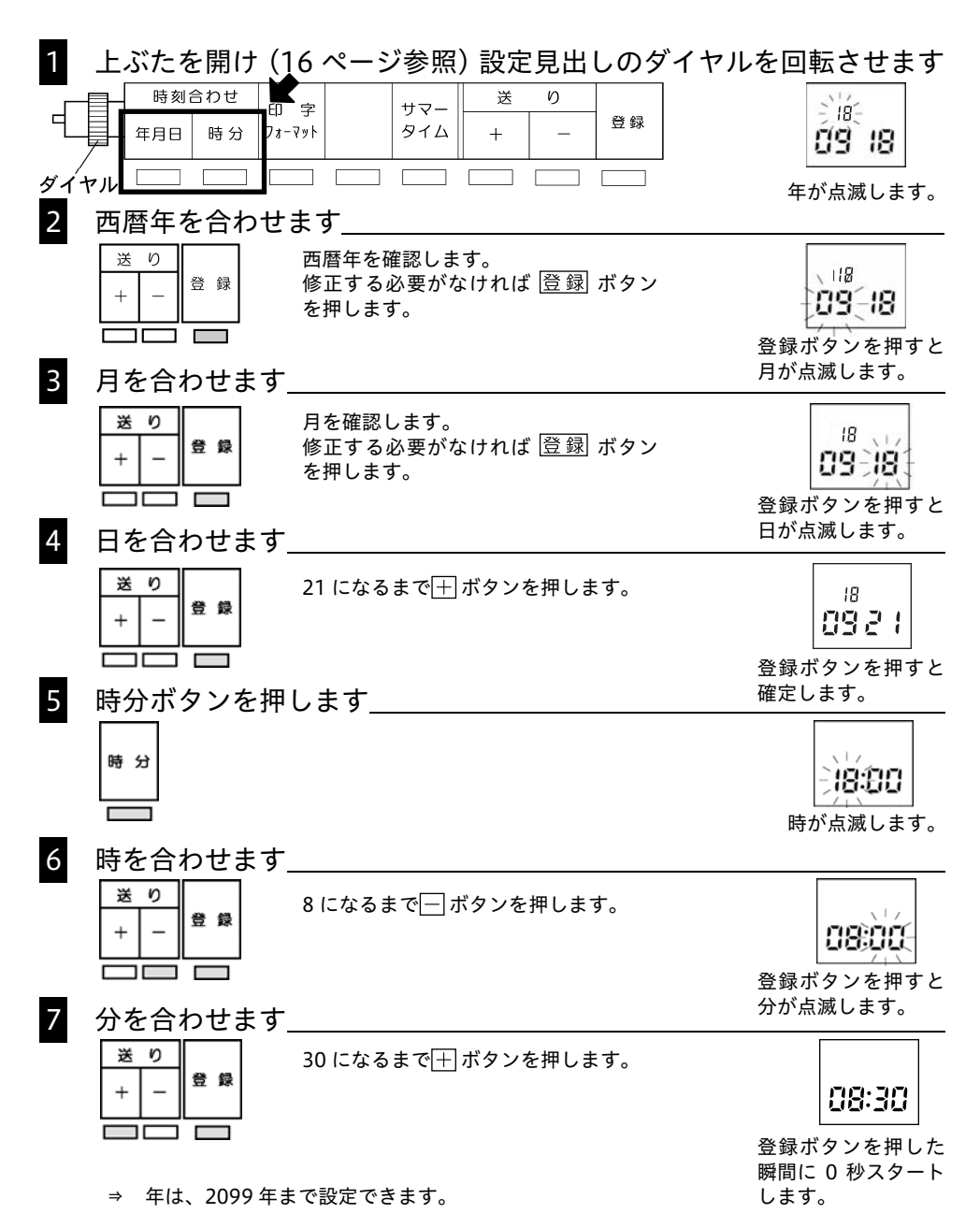

# 印字フォーマットの変更

印字フォーマットとは、表裏判定の有無、時刻や曜日の印字形式を決めることで す。

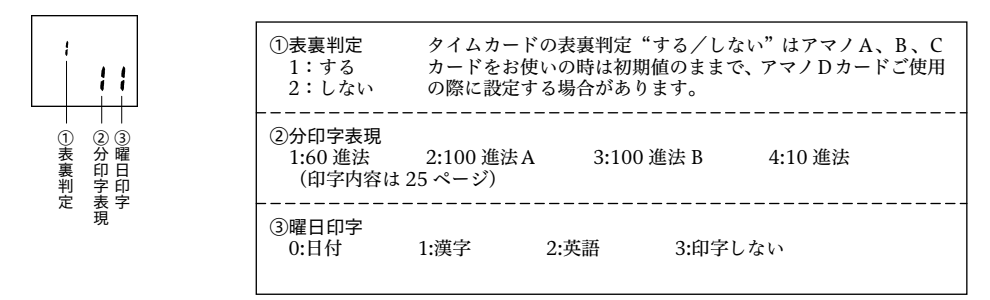

例:表裏判定無し、分は100進法B、曜日は日付印字に設定する

1 上ぶたを開け (16 ページ参照) 設定見出しのダイヤルを回転させます

|      |     |     |                  | X |     |   |   |    |
|------|-----|-----|------------------|---|-----|---|---|----|
|      | 時刻  | 合わせ | 印文               |   | +   | 送 | り |    |
|      | 年月日 | 時分  | C13 5-<br>7ォ-マット |   | 91L | + | _ | 登録 |
| ダイヤル |     |     |                  |   |     |   |   |    |

| 3185 |    |
|------|----|
| 09   | 18 |

2 印字フォーマットボタンを押します\_

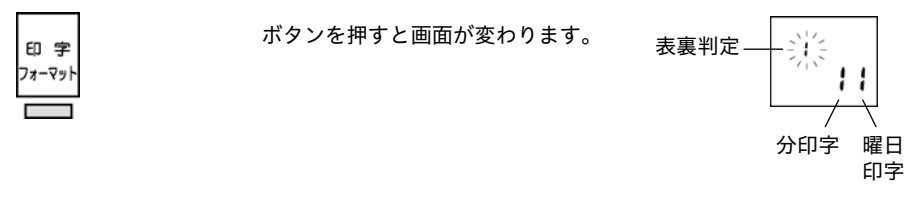

### 表裏判定を変更します\_\_\_\_\_

3

| 送り  |    | 2 になるまで 🕂 ボタンを押します。                     | -       |
|-----|----|-----------------------------------------|---------|
| + - | 登録 | 登 <i>録</i>   ボタンを押すと分印字表現の項目<br>が点滅します。 | िं भूंब |
|     |    |                                         |         |

4

### 分印字表現を変更します\_\_\_\_\_

| 送 | ŋ |   |   |  |  |
|---|---|---|---|--|--|
| + | - | 登 | 録 |  |  |
|   |   |   |   |  |  |

3になるまで
1 ボタンを押します。

登録 ボタンを押すと、曜日印字の
項目が点滅します。

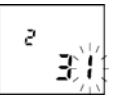

## 5 曜日印字を変更します\_\_\_\_\_

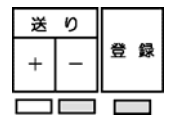

0になるまで──ボタンを押します。 登録 ボタンを押すと、登録完了と なります。

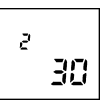

登録完了です。

### 分印字表現

| 60進法   | 0  | 1  | 2  | 3  | 4  | 5  | 6  | 7  | 8  | 9  | 10 | 11 | 12 | 13 | 14 |
|--------|----|----|----|----|----|----|----|----|----|----|----|----|----|----|----|
| 100進法A | 0  | 2  | 3  | 5  | 7  | 8  | 10 | 12 | 13 | 15 | 17 | 18 | 20 | 22 | 23 |
| 100進法B | 0  | 0  | 0  | 5  | 5  | 5  | 10 | 10 | 10 | 15 | 15 | 15 | 20 | 20 | 20 |
| 10進法   | 0  | 0  | 0  | 0  | 0  | 0  | 1  | 1  | 1  | 1  | 1  | 1  | 2  | 2  | 2  |
|        |    |    |    |    |    |    |    |    |    |    |    |    |    |    |    |
| 60進法   | 15 | 16 | 17 | 18 | 19 | 20 | 21 | 22 | 23 | 24 | 25 | 26 | 27 | 28 | 29 |
| 100進法A | 25 | 27 | 28 | 30 | 32 | 33 | 35 | 37 | 38 | 40 | 42 | 43 | 45 | 47 | 48 |
| 100進法B | 25 | 25 | 25 | 30 | 30 | 30 | 35 | 35 | 35 | 40 | 40 | 40 | 45 | 45 | 45 |
| 10進法   | 2  | 2  | 2  | 3  | 3  | 3  | 3  | 3  | 3  | 4  | 4  | 4  | 4  | 4  | 4  |
|        |    |    |    |    |    |    |    |    |    |    |    |    |    |    |    |
| 60進法   | 30 | 31 | 32 | 33 | 34 | 35 | 36 | 37 | 38 | 39 | 40 | 41 | 42 | 43 | 44 |
| 100進法A | 50 | 52 | 53 | 55 | 57 | 58 | 60 | 62 | 63 | 65 | 67 | 68 | 70 | 72 | 73 |
| 100進法B | 50 | 50 | 50 | 55 | 55 | 55 | 60 | 60 | 60 | 65 | 65 | 65 | 70 | 70 | 70 |
| 10進法   | 5  | 5  | 5  | 5  | 5  | 5  | 6  | 6  | 6  | 6  | 6  | 6  | 7  | 7  | 7  |
|        |    |    |    |    |    |    |    |    |    |    |    |    |    |    |    |
| 60進法   | 45 | 46 | 47 | 48 | 49 | 50 | 51 | 52 | 53 | 54 | 55 | 56 | 57 | 58 | 59 |
| 100進法A | 75 | 77 | 78 | 80 | 82 | 83 | 85 | 87 | 88 | 90 | 92 | 93 | 95 | 97 | 98 |
| 100進法B | 75 | 75 | 75 | 80 | 80 | 80 | 85 | 85 | 85 | 90 | 90 | 90 | 95 | 95 | 95 |
| 10進法   | 7  | 7  | 7  | 8  | 8  | 8  | 8  | 8  | 8  | 9  | 9  | 9  | 9  | 9  | 9  |

## 曜日の印字を変更したい場合

タイムカードに印字する曜日の種類を変更します。曜日印字以外の変更について は、24 ページ「印字フォーマットの変更」をご覧ください。

曜日印字 0:日付 1:漢字 2:英語 3:曜日印字しない

例:曜日印字を日付印字に変更する

1 上ぶたを開け(16ページ参照)設定見出しのダイヤルを回転させます

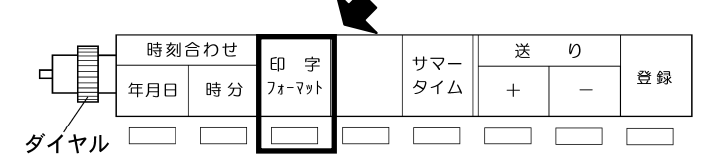

| ÷ 185 |    |
|-------|----|
| 09    | 18 |
| 0.0   | 10 |

2 印字フォーマットボタンを押します\_\_\_\_\_\_ ボタンを押すと画面が変わります。

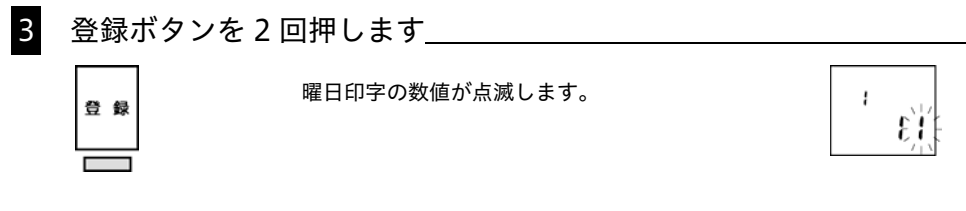

4 曜日印字を変更します\_\_\_\_\_

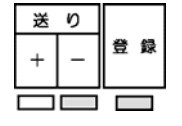

印字例

0になるまで<br />
回ボタンを押します。<br />
0になりましたら<br />
登録ボタンを押します。

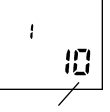

0:日付 1:漢字 2:英語

3:印字しない

| -  | 0+     | 0± 6 | a | cta 0.+ |        | dis. |
|----|--------|------|---|---------|--------|------|
| 8  | 定時     | 時間   |   | 疋 肟     | の実現現みれ | 11   |
| 付  | 出      | 退    | 田 | 退       | 10,000 | 8t   |
| 26 | × 9:02 |      | ĺ |         |        |      |
|    |        |      |   |         |        |      |

日付の印字になりました。

# サマータイムの設定をしたい場合

### 日本国内で、サマータイムが導入されたときに登録してください。

サマータイムの開始/終了日と、実行時刻を設定します。 登録したサマータイム開始日の実行時刻になると、自動的に時計が1時間進みます。 登録したサマータイム終了日の実行時刻になると、自動的に時計が1時間戻ります。

サマータイム設定の自動更新
 例えば、開始日=2019年4月7日(日曜日)、
 終了日=2019年10月27日(日曜日)と設定した場合
 本機は開始日を4月の最初の日曜日、終了日を10月の最後の日曜日と認識します。
 そのため、サマータイム終了日を過ぎると、翌年のサマータイム設定は、自動的に
 開始日=2020年4月5日(日曜日)、
 終了日=2020年10月25日(日曜日)と設定し直されます。
 1度設定をすれば、その後は設定不要です。

例:開始日を 2019年4月7日、実行時刻を午前5:00 に設定する

1 上ぶたを開け (16 ページ参照) 設定見出しのダイヤルを回転させます ディスプレイ表示

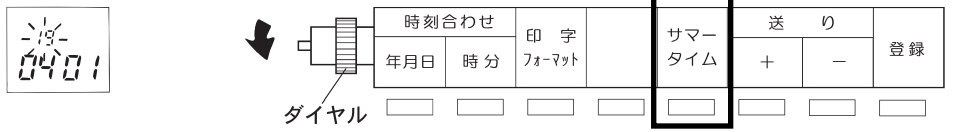

2 サマータイムボタンを押します\_

| サマー<br>タイム | ボタンを押すと画面が<br>変わります。 | <u></u><br> |  |
|------------|----------------------|-------------|--|
|            |                      |             |  |

3 +または-ボタンを押します

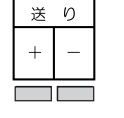

ボタンを押すと、開始年月日とその曜日を 表示します。

• -/ਭੂ-ਸੰ'}।।।

1月2火3水4木5金6±7日

西暦年を合わせます\_\_\_\_\_

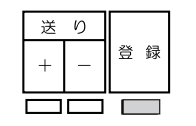

西暦年を確認します。修正する必要 がなければ 登録 ボタンを押しま す。

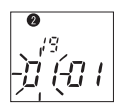

5 月を合わせます

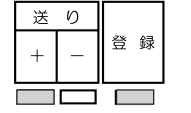

4 になるまで 🛨 ボタンを押し、 登録 ボタンを押します。 ● □4-〕〕{-

日を合わせます\_

6

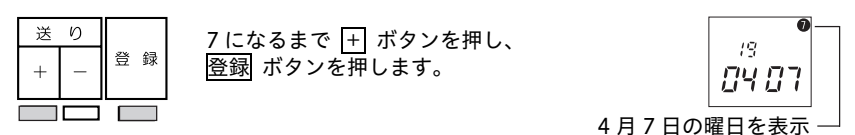

7 もう1度、登録ボタンを押します\_\_

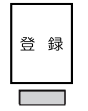

登録ボタンを押すと、実行時刻 を表示します。

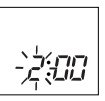

8 実行時刻を設定します\_\_\_\_\_

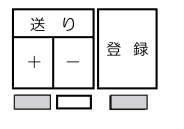

5 になるまで 🛨 ボタンを押し、登録 ボタン を押します。 登録ボタンを押すと、点滅が点灯に変わります。

5:*00* 

注)実行時刻の設定は、「時」のみで、 「分」は 00 分固定です。

9 もう1度、登録ボタンを押します\_\_\_\_\_

| 登録 | 登録ボタンを押すと、終了年月日<br>の設定に移ります。<br>開始年月日と同じように設定しま | <u> </u> |  |
|----|-------------------------------------------------|----------|--|
|    | す。                                              |          |  |

■ 設定の確認をしたい場合

設定終了後、サマータイムボタンを押すごとに、開始年月日→実行時刻→終了 年月日と表示が変わり、設定の確認ができます。

■設定の取消しをしたい場合 開始日と終了日を同じ年月日で設定すると、サマータイムは機能しません。

# 週間プログラムの設定をする前に

### 設定表の作成

設定する前に就業条件を確認し、設定表をつくりましょう。 設定表は 47 ページにあります。

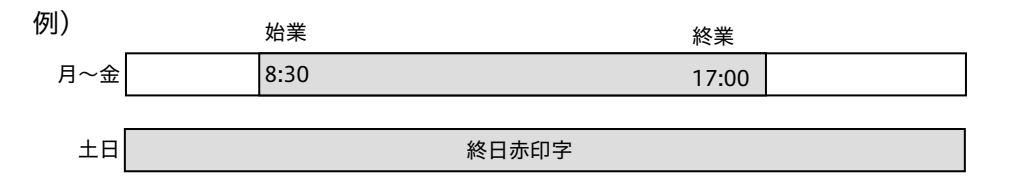

上図のような就業条件の場合、週間プログラムは次のように記入します。

| ■週間プログラム | 〔※週間プログラムは 25 ステップまで可能です。〕 |  |
|----------|----------------------------|--|
|----------|----------------------------|--|

|     |       |   |   | 曜 |   | 日 |   |   | R/B |           |
|-----|-------|---|---|---|---|---|---|---|-----|-----------|
| No. | 時 分   | 月 | 火 | 水 | 木 | 金 | 土 | 日 | 二色  |           |
| 1   | 8:31  |   |   |   |   |   |   |   | R   | 遅刻・早退を赤印字 |
| 2   | 17:00 |   |   |   |   |   |   |   | В   | 定時以降は黒印字  |
| 3   | 0:00  |   |   |   |   |   |   |   | R   | 土曜日と日曜日は  |
| 4   | 23:59 |   |   |   |   |   |   |   | В   | 終日赤印字     |

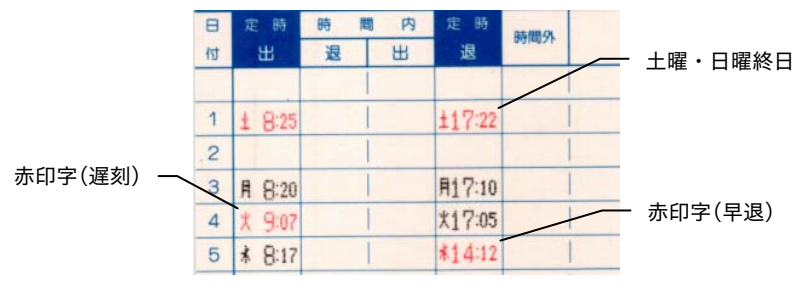

印字サンプル

- ■二色印字は、開始時刻(R:赤印字開始)と終了時刻(B:黒印字開始)2つの 設定が必要です。従って 8:31 に赤印字を開始する設定と 17:00 に黒印字に戻 す設定をします。(30~32ページを参照)
- ■土曜日・日曜日のみ終日赤印字の設定とする場合も、翌日には黒印字に戻るよう設定をする必要があります。(33~34ページを参照)

曜日と開始時刻の設定

週間プログラムは曜日、開始時刻の設定を行ってから、お使いになる項目の設 定を行います。

例:月~金曜日 8:31 と設定する

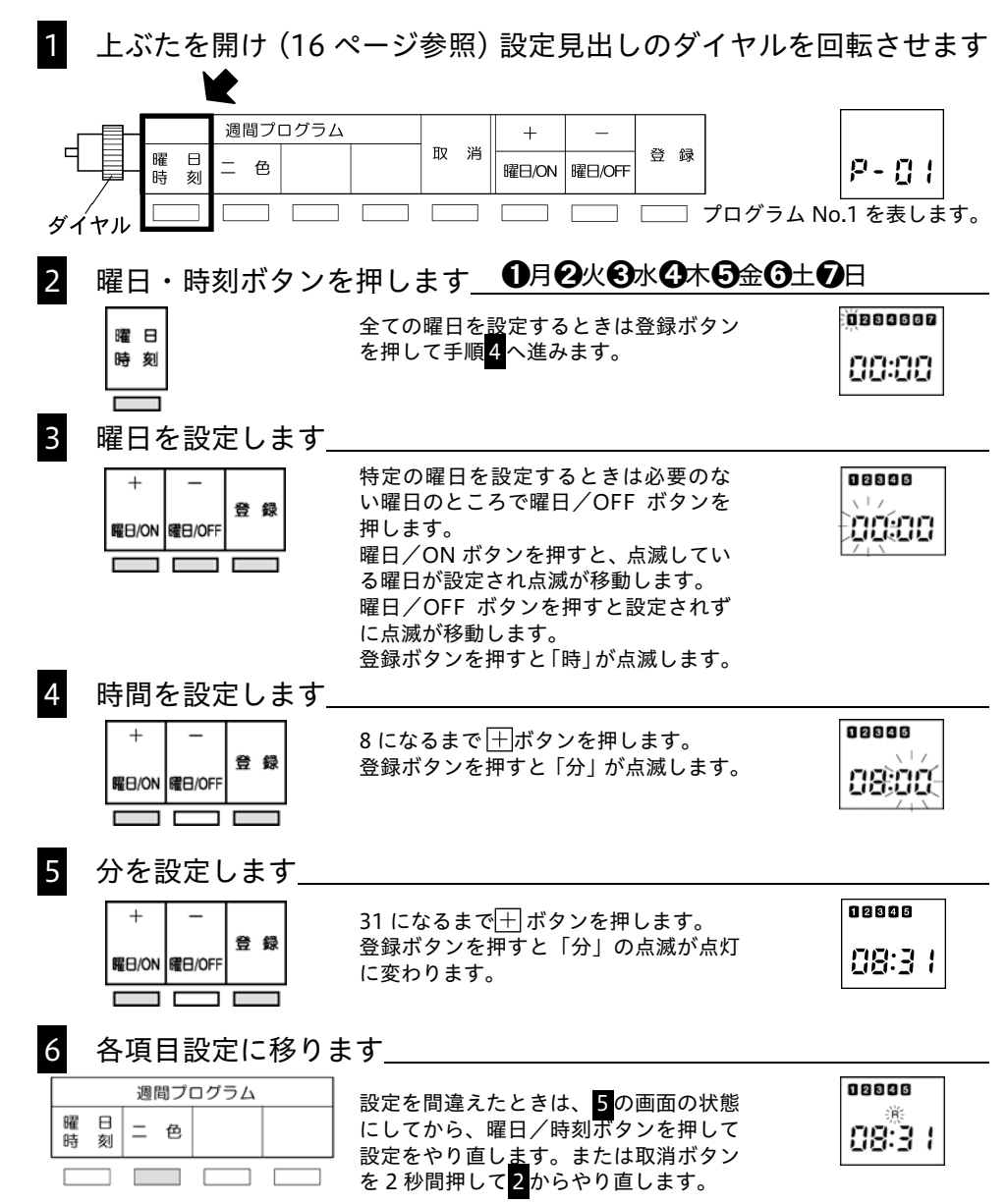

# 週間プログラムの設定

赤印字を設定したい場合

定時出勤、退勤と就業時間内での遅刻・早退とを区別するために印字色を切り 換えることができます。

始めに目的の曜日を設定し、切り換える時刻を登録してから行います。

例:月~金曜日 8:31 から赤印字にし、17:00 から黒印字に戻す

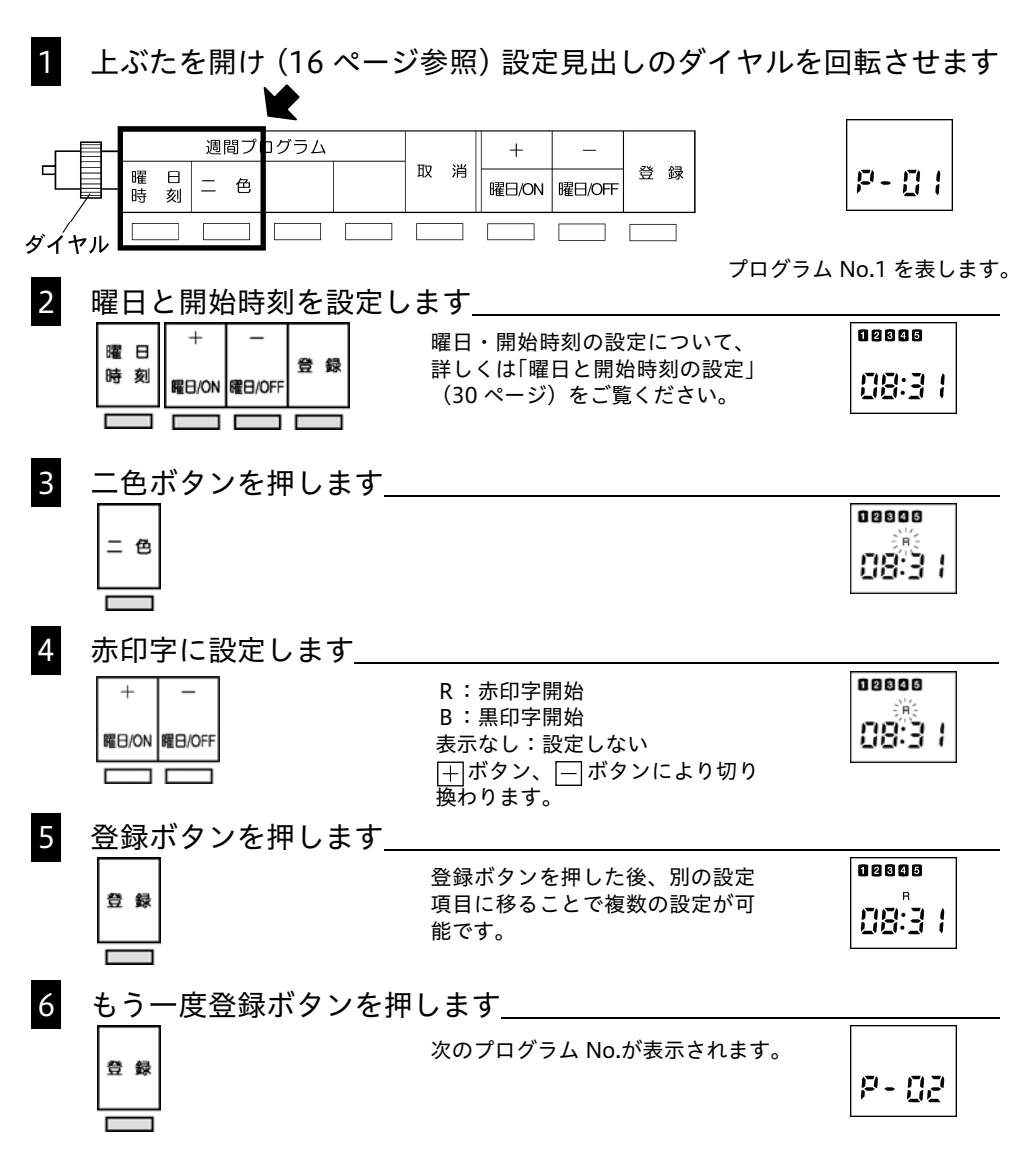

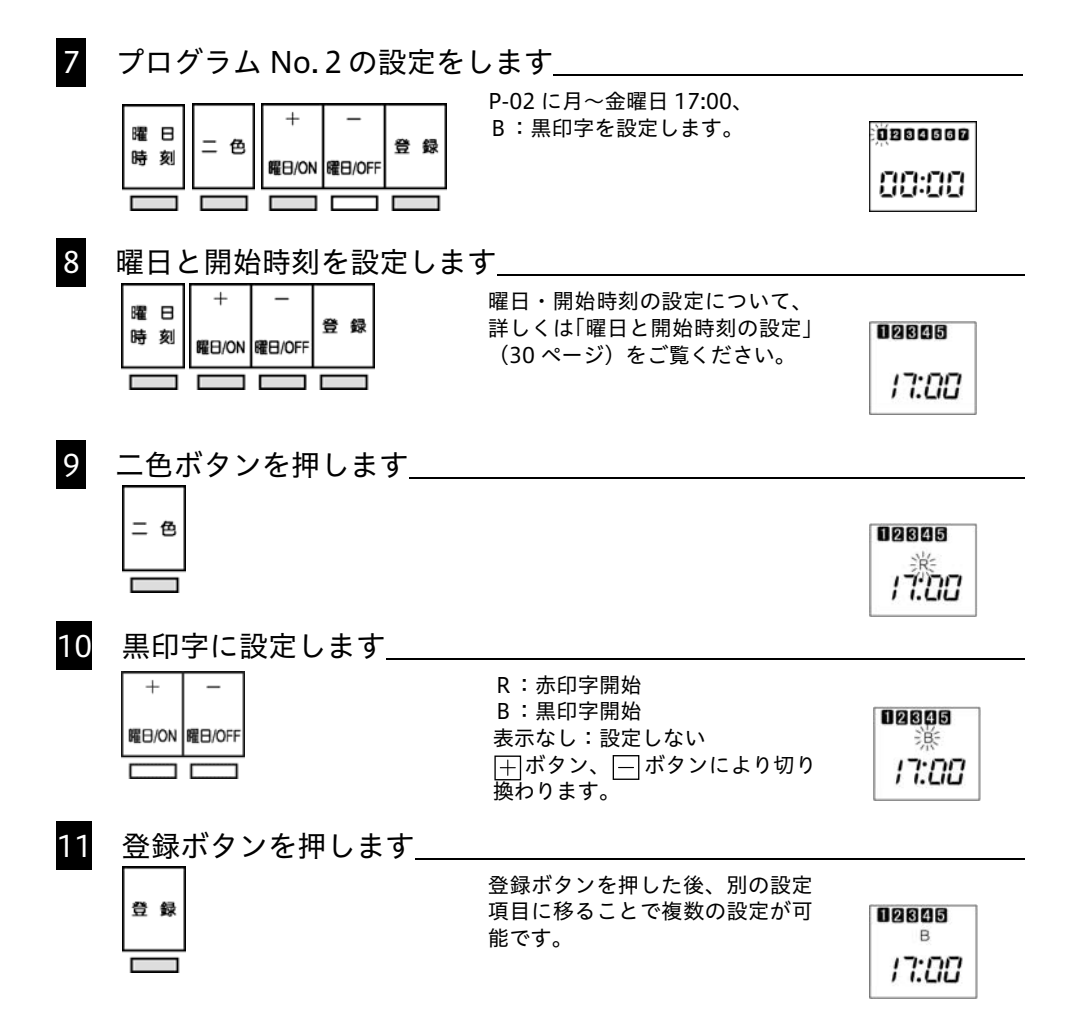

注)同時刻に赤と黒が設定された場合、赤印字が優先となります。

■引き続き設定を行う場合は、曜日/時刻ボタンを押して、手順2~6の操作 を行います。 例:土曜と日曜を終日赤印字にする (土曜日 午前 0:00 から赤印字にし、日曜日 23:59 から黒印字に戻す) 設定はプログラム No.3 と No.4 に入れる

1 上ぶたを開け (16 ページ参照) 設定見出しのダイヤルを回転させます

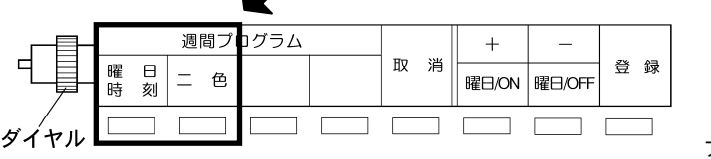

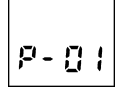

プログラム No.1 を表します。

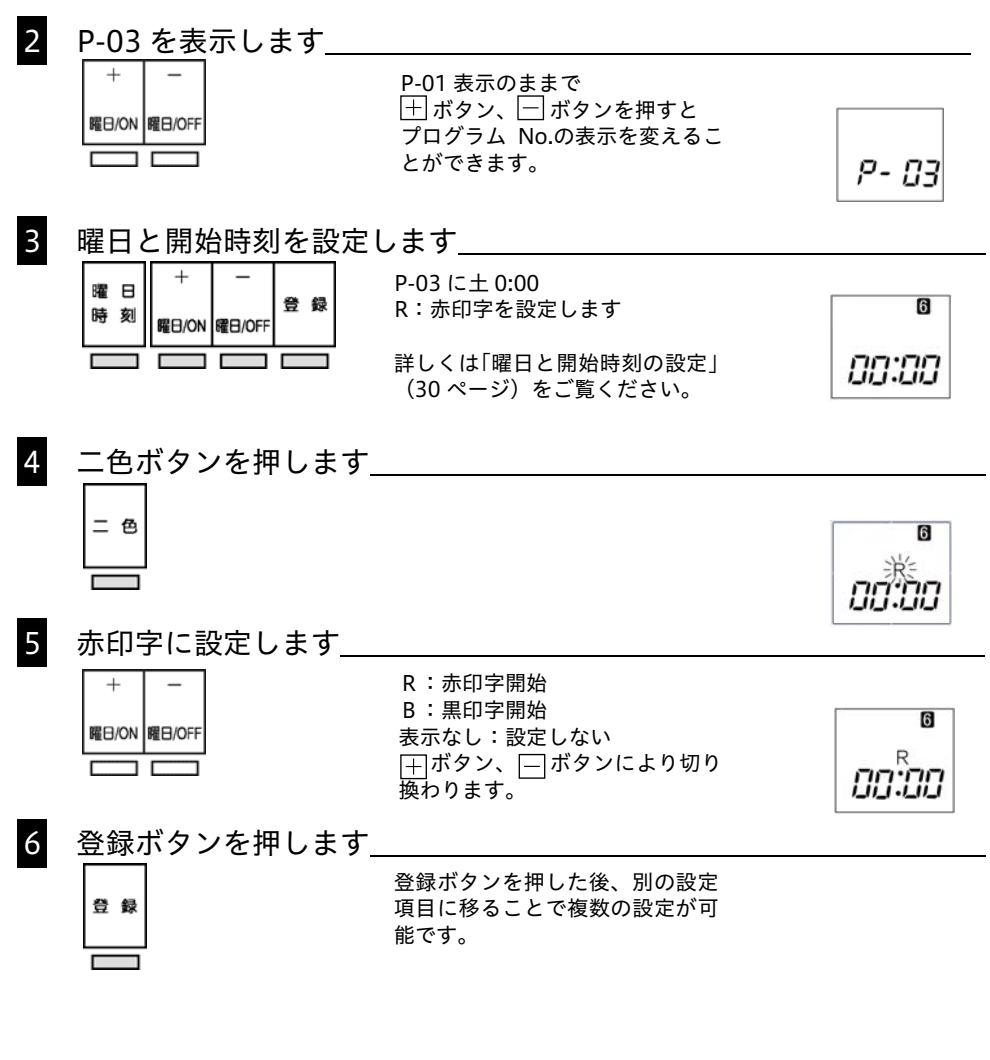

| 7  | もう一度登録ボタンを押しま                                                                                                    | ます                                                               |                 |
|----|----------------------------------------------------------------------------------------------------|------------------------------------------------------------------|-----------------|
|    |                                                                                                    | 次のプログラム No.が表示されます。                                              |                 |
|    | 登 録                                                                                                    |                                                                  | P - []Y         |
| 8  | プログラム No.4 の設定をU<br><sup>曜 日</sup> = 色 + -<br><sup>時 刻</sup> = 色 <sup>#</sup> - <sup>章</sup> <sup>章</sup>                                        | っます<br>P-04 に日曜日 23:59、<br>B:黒印字を設定します。                          | 100000<br>10:00 |
| 9  | 曜日と開始時刻を設定します<br><sub>曜 日</sub> + -<br><sub>時 刻</sub> <sub>曜D/0N</sub> <sub>曜D/0FF</sub> <sup>登 録</sup>                                          | ・<br>曜日・開始時刻の設定について、<br>詳しくは「曜日と開始時刻の設定」<br>(30 ページ)をご覧ください。     | 0<br>23:55      |
| 10 | 二色ボタンを押します<br>= <sup>色</sup>                                                                                                    |                                                                  | 》<br>23:59      |
| 11 | 黒印字に設定します<br>+ -<br><sup>-</sup><br><sup>-</sup><br><sup>-</sup><br><sup>-</sup><br><sup>-</sup><br><sup>-</sup><br><sup>-</sup><br><sup>-</sup> | R:赤印字開始<br>B:黒印字開始<br>表示なし:設定しない<br>[┿]ボタン、[━]ボタンにより切り<br>換わります。 | 23:55           |
| 12 | 登録ボタンを押します<br><sup> </sup>                                                                                                    | 登録ボタンを押した後、別の設定<br>項目に移ることで複数の設定が可<br>能です。                       | B<br>23:55      |

設定内容のコピーをしたい場合

開始時刻や曜日が設定してある状態で、登録ボタンを2秒以上押し続けると、 コピーできます。次のプログラムが設定済の場合には未設定の最小プログラム No.のところにコピーします。

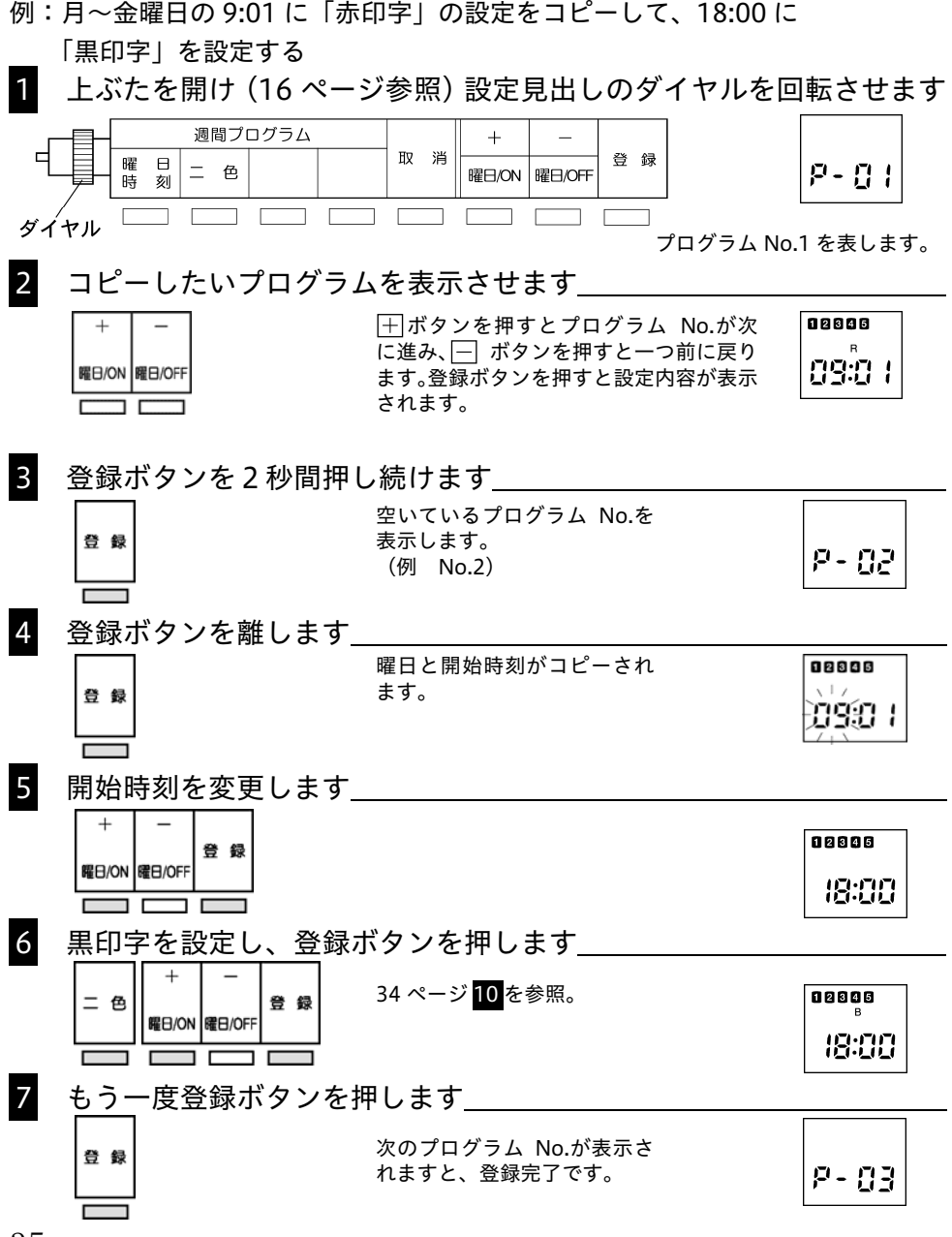

### 設定の変更をしたい場合

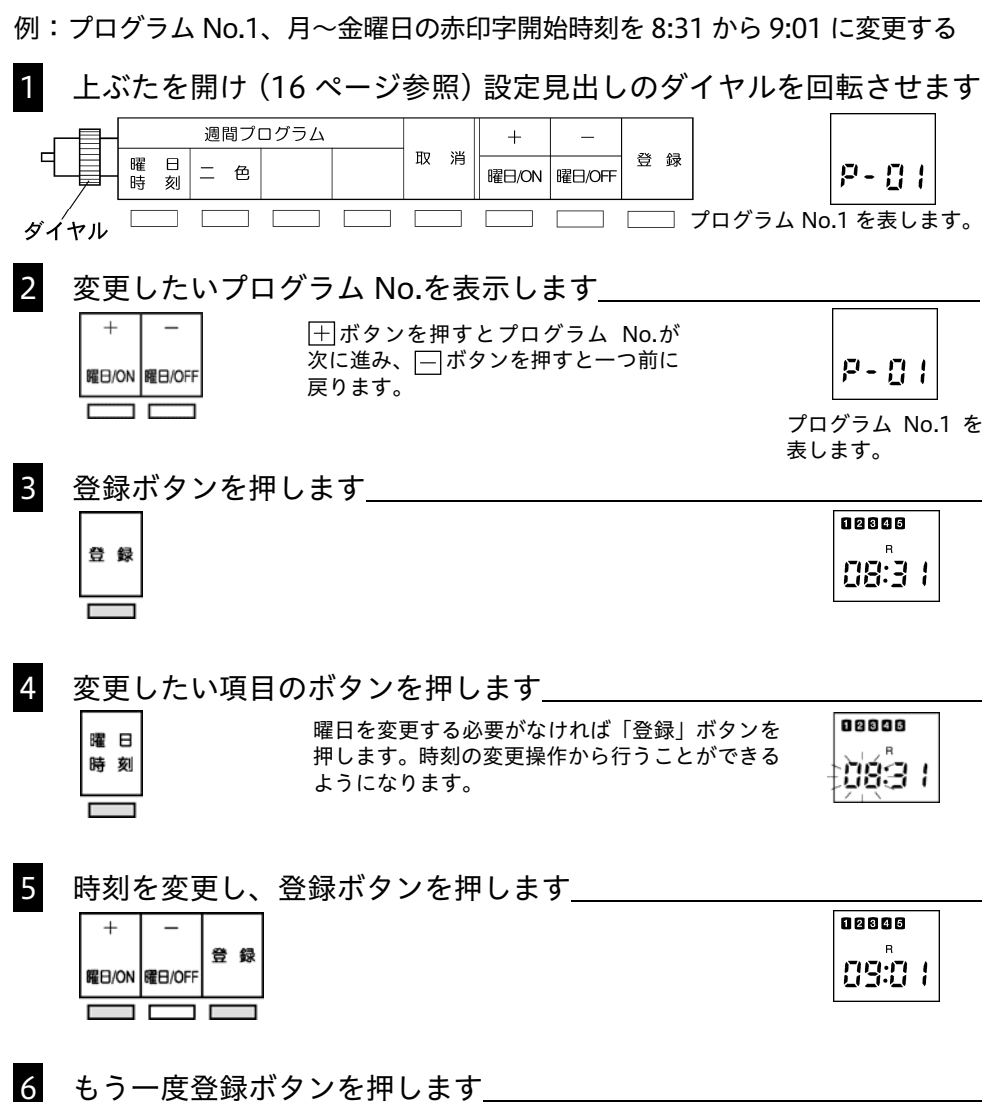

| 登録 | 次のプログラム No.が表示されます。 | P-02 |
|----|---------------------|------|
|    |                     |      |

設定の削除をしたい場合

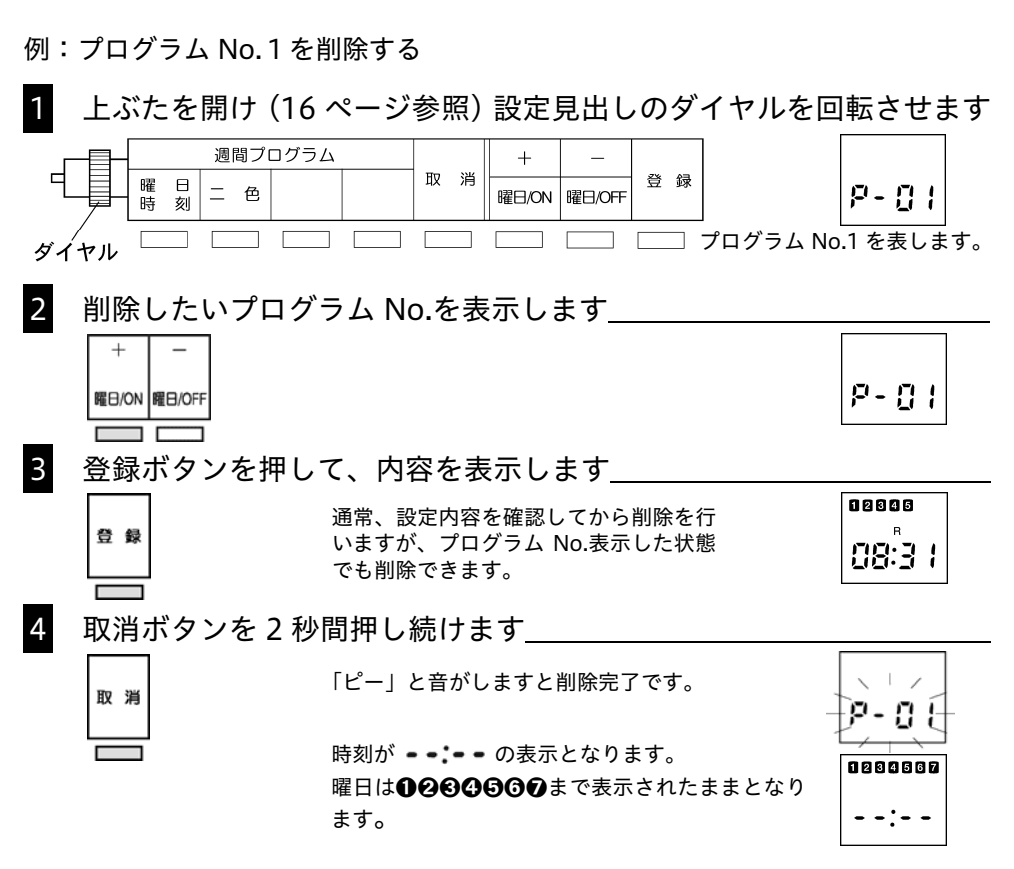

■再度、取消ボタンを押すと、プログラム No.表示に戻ります。

設定の追加をしたい場合

例:空いているプログラム(プログラム No.5)に設定を追加する

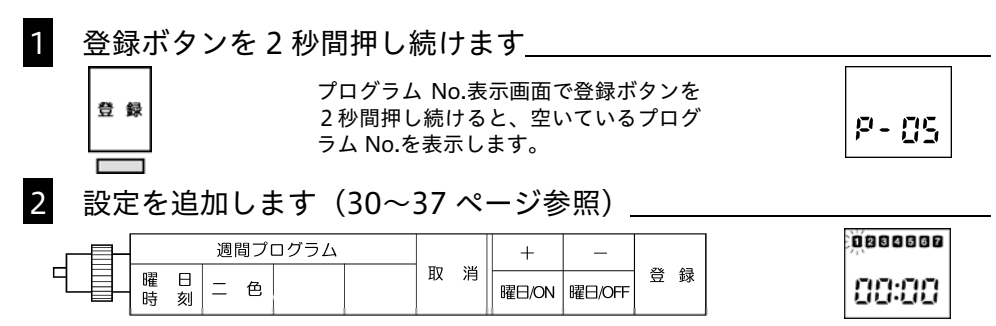

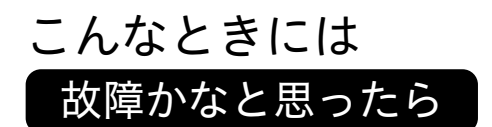

| ▲ 警 告                                                                                                    | 注 意                                              |
|----------------------------------------------------------------------------------------------------|--------------------------------------------------|
| <ul> <li>・濡れた手で電源プラグを抜き差ししない。</li> <li>感電のおそれがあります。</li> </ul>                                                            | ・電源プラグを抜くときは、必ずプラ<br>グを持って抜く。<br>電源コードを引っ張るとコードが |
| <ul> <li>・電源コードを傷つけたり、破損しない。</li> <li>また、重いものを載せたり、引っぱったり、無理に曲げたりすると電源コードを傷め、火災、感電のおそれがあります。</li> </ul>                   | 傷つき、火災、感電の原因となる<br>ことがあります。                      |
| <ul> <li>・万一、煙が出ている、へんな臭いがする、</li> <li>発熱するなどの異常状態のときは、電源プラグをコンセントから抜いてください。</li> <li>そのまま使用すると火災、感電のおそれがあります。</li> </ul> |                                                  |

| 現象             | 原因と処理                    |        |                     |  |  |  |  |
|----------------|--------------------------|--------|---------------------|--|--|--|--|
|                | ・停電中                     | ₽      | 復電するまで待つ            |  |  |  |  |
|                | ・電源コードが抜けている             | ⇒      | 電源プラグをコンセントへしっかりと   |  |  |  |  |
| カードが入らない       |                          |        | 差し込む                |  |  |  |  |
|                | ・カードを引き抜いたり無理に           | ⇒      | 一旦電源プラグを抜き、差し込み直す   |  |  |  |  |
|                | 押し込んだりした                 |        |                     |  |  |  |  |
| "ピコピコピコッ"と     | ・カード面を逆に挿入した             | ⇒      | カードの表裏を反対にして挿入する    |  |  |  |  |
| 音がして印字しない      |                          |        |                     |  |  |  |  |
| "ピ-ッ"と音がして     | ・カード挿入の失敗                | ₽      | 軽く押しぎみに挿入する         |  |  |  |  |
| 印字しない          |                          |        |                     |  |  |  |  |
|                | <ul> <li>・停電中</li> </ul> | $\Box$ | 復電するまで待つ            |  |  |  |  |
| 時計が進まない        | ・電源コードが抜けている             | ⇒      | 電源プラグをコンセントへしっかりと   |  |  |  |  |
|                |                          |        | 差し込む                |  |  |  |  |
|                | ・時計部の動作不良                |        | 一旦電源プラグを抜き、差し込み直す   |  |  |  |  |
| 時計が遅れている       | ・時刻合わせの間違い               |        | 分の合わせ方] P.22 参照     |  |  |  |  |
| (進んでいる)        | ・長時間の停電                  | _ ➡    | 日付・時刻の合わせ方」 P.23 参照 |  |  |  |  |
|                | ・時計部の動作不良                | ⇒      | 一旦電源プラグを抜き、差し込み直す   |  |  |  |  |
| 曜日・日付が違う       | ・日付あわせの間違い               | ⇒      | 「日付・時刻の合わせ方」P.23 参照 |  |  |  |  |
| 印字がうすい         | ・リボンカセットの寿命              | ⇒      | 「リボンカセットの交換」P.40 参照 |  |  |  |  |
| (印字が欠ける)       | ・リボンカセットの装着ミス            | ₽      | 正しくセットしなおす          |  |  |  |  |
| 印字段が造ら         | ・締日などの設定間違い              | ⇒      | 締日、空段、印字段切換時刻、日付、   |  |  |  |  |
|                |                          |        | カードタイプの設定を確認する      |  |  |  |  |
| 印字欄が違う         | ・印字欄の選択ミス                | ⇒      | 正しい印字欄を選択する         |  |  |  |  |
| 印字が流れる         | ・利用方法の誤り                 | ⇒      | 印字動作中カードを引き抜いたり、    |  |  |  |  |
| רפיזוווו נינין |                          |        | 押し込んだりしない           |  |  |  |  |

以上を点検しても正常にご使用できない場合は、分解・注油などを行なわず弊社最寄支店・営業所また は弊社タイムレコーダー・サポートセンターへご連絡ください。

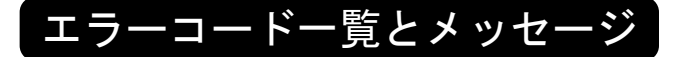

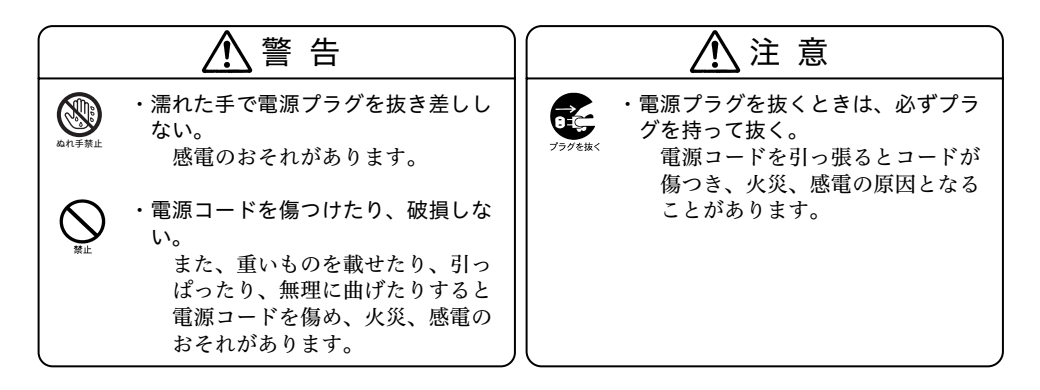

エラー音がして、出退ボタンのランプが消えた場合は、本体内部で異常が発生 しています。電源コードを一度抜き、10秒程してから再度コンセントへ差し込 んでください。回復しない場合は上ぶたを開けエラー表示を確認してください。 エラー表示は上ぶたを開けてから4秒間表示します。4秒以降は設定モードに 入ります。

| エラー<br>番号 | エラー内容             | 処置            |
|-----------|-------------------|---------------|
| E-01      | 時計ホームポジションセンサーエラー | 敵社支庁・党業所またけ敞社 |
| E-0 2     | 欄ホームポジションセンサーエラー  | タイムレコーダー・サポート |
| E-0 3     | 印字タイミングパルスセンサーエラー | センターへこ連絡ください。 |

※E-01 は打刻できます。E-02・E-03 は打刻できません。

※本機はアマノ標準A、B、Cカード(またはDカード)以外をお使いのとき は、正常な動作の保証をいたしません。

アマノ製標準A、B、Cカード(またはDカード)をお使いください。(9 ページ 参照)

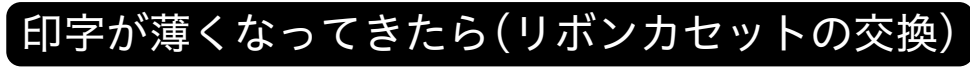

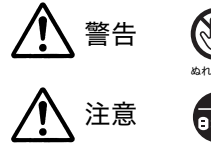

ぬれた手で電源プラグを抜き差ししない。 感電の原因となります。

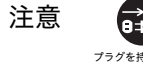

電源プラグを抜くときは、必ずプラグを持って抜く。 電源コードを引っ張るとコードが傷つき、火災・感電の原因となること があります。

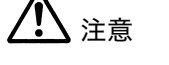

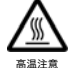

高温注意シールのところは触れない。 やけどの原因となることがあります。

タイムカードの印字が薄くなった場合、リボンカセットを交換してください。

## お願い

上ぶたを開けてリボンカセット交換等を行うときは、机などの大きな金属に触 れるなど除電して(静電気を取除いて)から作業してください。故障等の原因 となることがあります。

#### ご注意

誤って欄ボタン(設定ボタン)に触れると設定が変わる恐れがあります。欄ボタンに触れないようご 注意ください。

1 上ぶたを開けます

16ページを参照して上ぶたを開けます。

ドットプリンターが中央に寄りましたら、電源プラグをコンセントから抜きます。

## 2 リボンカセットを取り出します

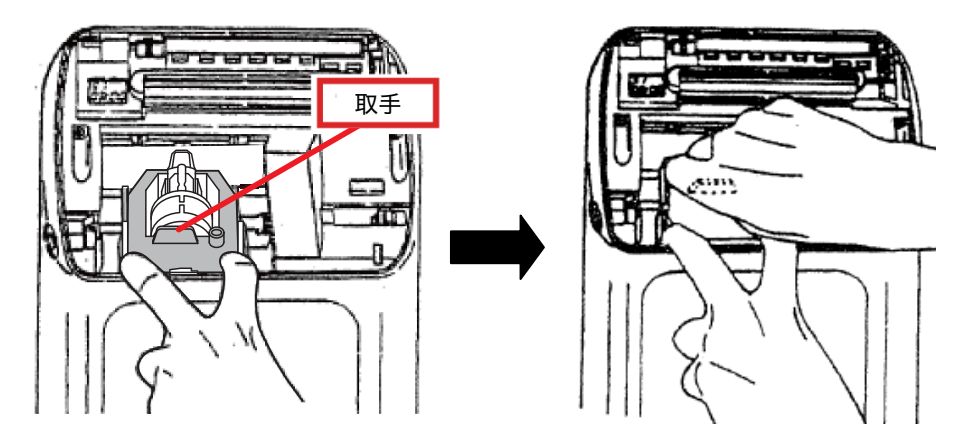

図のようにリボンカセット押え(41 ページ図 B 参照)を手前に引いたまま、リボンカセット の取手をもって引き抜くように取り出します。

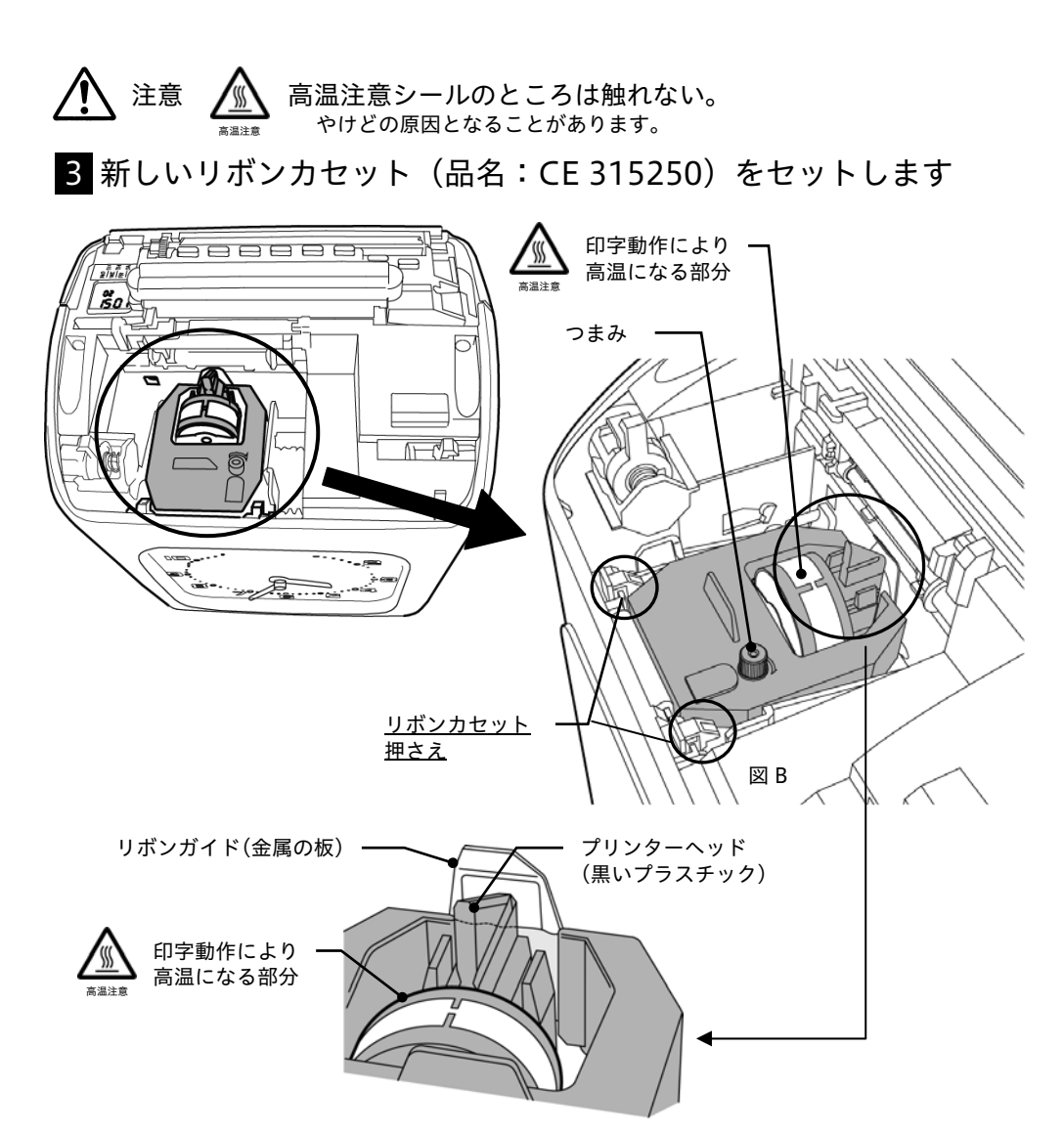

図A

リボンカセットを、リボンガイドとプリンターヘッドの間に正しく入れます。(図 A) パチッ<sup>\*</sup>というまで押してセットし、つまみを時計方向に回してたるみをとります。(図 B)

### 4 上ぶたを閉めます

16ページを参照して上ぶたを閉じます。

## よくあるご質問 Q&A

Q1. 違う日付に印字されてしまいます。

**A1**. 締日の設定が間違っていないか確認してください。(18 ページ参照)工場 出荷時には締日の設定が 31 日(月末)に設定されています。

Q2. 前日に印字されてしまいます。

**A2**. 印字段切換時刻の設定が間違っていないか確認してください。(19 ページ 参照)工場出荷時には印字段切換時刻の設定が午前 3:00 に設定されています。

**Q3**. 曜日がずれてしまいます。

**A3**. 年月日が正しく設定されているか、確認してください。年は和暦ではなく西 暦年下2桁で設定していただく必要があります。(23ページ参照)

Q4. リボンカセットを交換した後、印字されなくなってしまいました。

**A4.** リボンカセットの取り付け(装着) ミスの可能性が考えられます。正しくカ セットを取り付けてください。(40~41 ページ参照)特にリボンの位置にはご注 意ください。

Q5. リボンカセットを交換した後、赤く印字されるようになってしまいました。

**A5**. リボンがねじれてしまい、上下が逆になっている可能性が考えられます。リ ボンの上が黒、下が赤になっているか確認してください。

**Q6**. 印字が小さくなってしまいました。

A6.時計を5分以上変更すると、変更後初めての打刻のみ「時の位」が小文字に なります。

**Q7**. タイムカードに集計することはできますか?

A7. EX3000Nc は日々の集計や月の集計はできません。

42

Q8. 出勤時刻と退勤時刻が異なった段に印字されてしまします。

A8. 印字段切換時刻の変更が必要です。

工場出荷時には印字段切換時刻が午前 3:00 に段が切り換わるように設定されて います。

午前 3:00 を超える勤務が主な場合は、印字段切換時刻を1日の中で勤務されてい る方がいない時刻(一番遅く退勤打刻される方と一番早く出勤打刻されている方 の間)に設定してください。(19 ページ参照)

Q9.24時間体制の勤務ですが、出勤時刻と退勤時刻を同じ段に印字できますか。

**A9**. 印字段切換時刻以降に退勤打刻する場合は徹夜モードに切り換えてから打刻 することで、出勤時刻と同じ段に印字ができます。(14 ページ参照)

Q10. 日付の切り換わりと同時に印字される位置も切り換えたいのですが。

**A10**. 印字段切換時刻は午前 0:00 に設定することで、日付の切り換わりと同時 に印字段を切り換える設定になります。

Q11. タイムカードに印字しないで排出されてしまいます。

**A11**. タイムカードの面を逆に挿入しています。タイムカードの表裏を反対にして、挿入してください。

Q12. 外出のときの操作を教えてください。

A12. 外出時に「時間内 退」ボタンを押して、赤く点灯させてから、タイムカ ードを挿入します。

次に欄ボタンを押すまで、タイムカードの印字欄(印字位置)は変わりません。 戻り打刻の時には「時間内 出」ボタンを押して打刻します。

## 付録

# ⚠ 警告

ぬれた手で電源プラグを抜き差ししない。 感電のおそれがあります。

可燃性のスプレー(ほこり除去スプレー、殺虫スプレー、除菌スプレーなど)を噴霧しない。

火災・爆発の原因になります。

有機溶剤(ベンジン、シンナー、除光液など)を使用しない。 変形・溶解して、感電や火災の危険があります。

# <u> 注</u>意

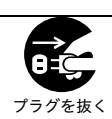

スプレー禁止

有機溶剤禁止

電源プラグを抜くときは、必ずプラグを持って抜く。 電源コードを引っ張るとコードが傷つき、火災・感電の原因となることがあります。

## 日常のお手入れ

#### ■普段のお手入れ

ケースの汚れは乾いた柔らかい布(綿・ネルなど)で軽く拭き取ってください。 ※硬い布で拭いたり、強くこすったりすると、ケースの表面に傷がつきますので ご注意ください。特に窓ガラスは柔らかい布で乾拭きしてください。 (表面は特殊加工されていますので、ご注意ください)

### ■汚れがひどいときは

汚れがひどいときは、水で薄めた中性洗剤にひたした柔らかい布(綿・ネルなど) を固くしぼったもので拭き取り、その後、柔らかい乾いた布で乾拭きしてくださ い。

※本体および電源コード類に有機溶剤(ベンジン、シンナー、除光液など)を使 用しないでください。変形・溶解して、感電や火災の危険があります。

### ■電源プラグも定期的にお手入れ

トラッキング火災防止のため、電源プラグも定期的にお手入れください。

(トラッキング火災:差しっぱなしのコンセントにほこりと水分が溜まり、プラグ との間にスパークが発生し、出火するという火災です)

お手入れの際は必ず電源プラグをコンセントから抜いてください。

電源プラグについたほこりのお掃除は乾いた手で電源プラグを抜き、乾いた布で 拭き取ります。また、コンセントの周辺のほこりも取り除いてください。

# 製品仕様

使用電源: AC100V±10% (50/60Hz)

- 消費電力: 待機時2W 定格10W
- 環 境 条 件 : 温度 -10℃~40℃ 湿度 10% RH~90% RH(結露のないこと)
- 外形寸法:幅190mm×高さ224mm×奥行127mm
- 質量(重量) : 2.3kg
- 時 計 方 式 : 水晶発振方式週差±3秒以内(25℃±5℃)
- メモリー保持機能 : リチウム電池にて工場出荷時より停電累計で3年間(内部時計以外の機能はすべて停止します。)停電時の打刻はできません。

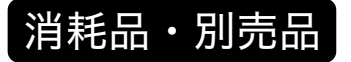

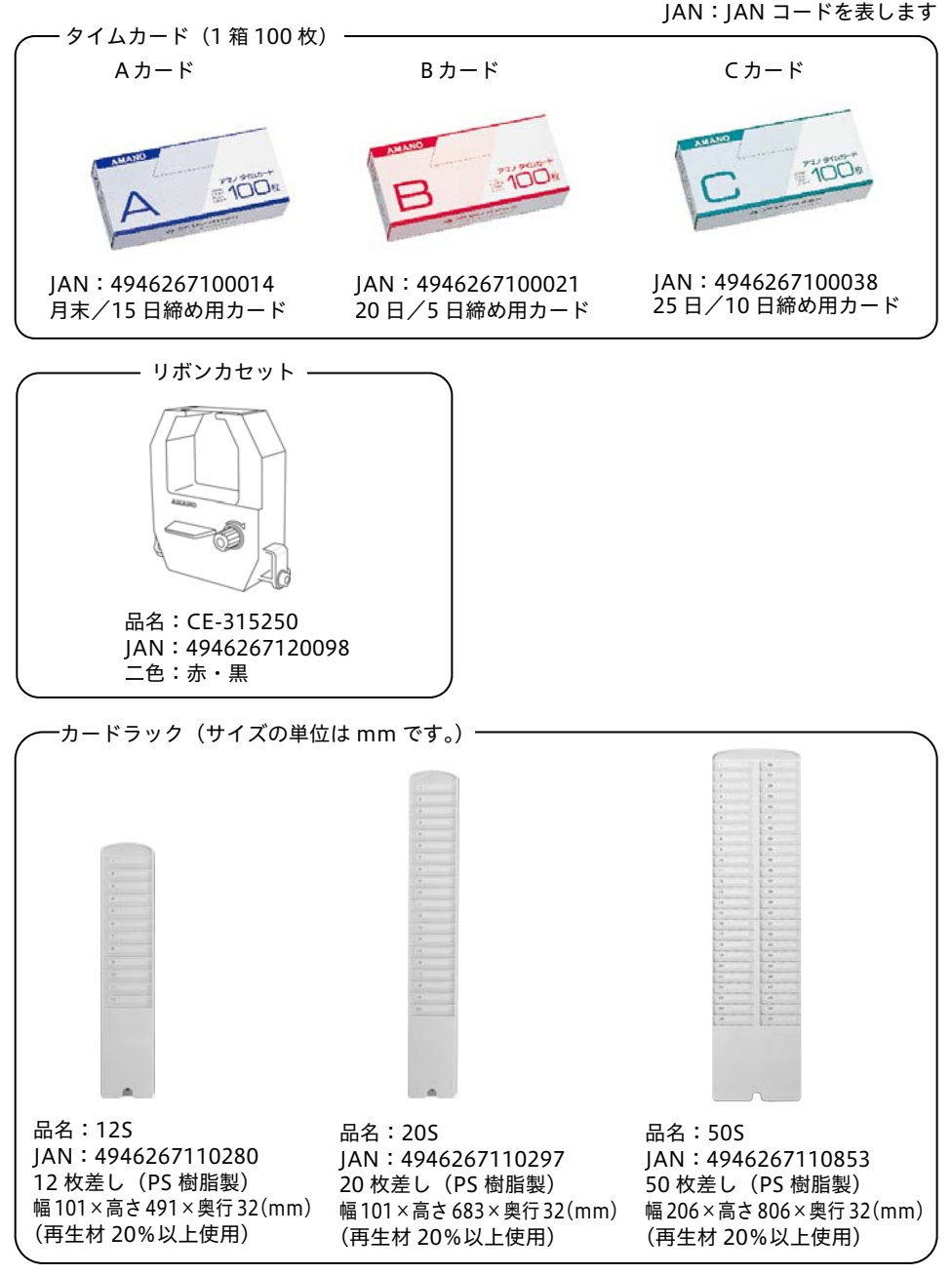

◆デザイン・仕様は予告なく変更することがございます。

| 設定項目                         | 週間プログラム設定項目 |  |     |    |   |   |   |   |       |   |   |     |
|------------------------------|-------------|--|-----|----|---|---|---|---|-------|---|---|-----|
| 締日                           | 31          |  |     |    |   |   |   |   | 日 R/B |   |   |     |
| 01~31日                       |             |  | No. | 時分 | 月 | 火 | 水 | 木 | 金     | ± | 日 | ※二色 |
| 空段位置                         | 01          |  | 1   |    |   |   |   |   |       |   |   |     |
| 01~32段                       |             |  | ·   |    |   |   |   |   |       |   |   |     |
| 印字段切換時刻                      | 03          |  | 2   |    |   |   |   |   |       |   |   |     |
| 00~23時                       | (3:00)      |  | 3   |    |   |   |   |   |       |   |   |     |
| 印字フォーマット                     |             |  | 4   |    |   |   |   |   |       |   |   |     |
| 表裏判定                         | 1           |  | 5   |    |   |   |   |   |       |   |   |     |
| 1:する                         |             |  |     |    |   |   |   |   |       |   |   |     |
| 2:しない                        |             |  | 6   |    |   |   |   |   |       |   |   |     |
| 分印字表現                        | 1           |  | 7   |    |   |   |   |   |       |   |   |     |
| 1:60進法                       |             |  | 8   |    |   |   |   |   |       |   |   |     |
| 2:100進法A                     |             |  | 9   |    |   |   |   |   |       |   |   |     |
| 3:100進法B                     |             |  | 10  |    |   |   |   |   |       |   |   |     |
| 4:10進法                       | 1           |  | 10  |    |   |   |   |   |       |   |   |     |
| 唯日印子                         | I           |  | 11  |    |   |   |   |   |       |   |   |     |
| 0.口1)<br>1.诺ウ                |             |  | 12  |    |   |   |   |   |       |   |   |     |
| 1.疾于<br>2.苗运                 |             |  | 12  |    |   |   |   |   |       |   |   |     |
| 2. <del>欠</del> 品<br>3·印字しない |             |  |     |    |   |   |   |   |       |   |   |     |
| サマータイト                       |             |  | 14  |    |   |   |   |   |       |   |   |     |
|                              |             |  | 15  |    |   |   |   |   |       |   |   |     |
| 1月1日~12月31日                  |             |  | 16  |    |   |   |   |   |       |   |   |     |
| 実行時刻                         |             |  | 17  |    |   |   |   |   |       |   |   |     |
| 00:00~9:00                   |             |  | 18  |    |   |   |   |   |       |   |   |     |
| 終了日                          |             |  | 10  |    |   |   |   |   |       |   |   |     |
| 1月1日~12月31日                  |             |  | 19  |    |   |   |   |   |       |   |   |     |
|                              |             |  | 20  |    |   |   |   |   |       |   |   |     |
|                              |             |  | 21  |    |   |   |   |   |       |   |   |     |
|                              |             |  | 22  |    |   |   |   |   |       |   |   |     |

※二色 R(Red):赤 /B(Black):黒

# 製品保証とアフターサービス

本機の無償製品保証サービスは、製品保証登録をして頂くことではじめて有効になります。 ご購入後、インターネットの弊社の製品保証登録サイトからご購入機器の情報をご登録く ださい。

#### 製品保証サービスについて

■保証期間について

保証期間の間に故障した場合には、保証登録の上、お買い上げの販売店もしくは弊社 メンテナンスセンター・支店・営業所にご購入日が確認できる書類(レシートなど) をご用意いただき、修理をご依頼ください。保証期間は、購入日より3年間です。

■保証期間内でも次のような場合は有償になります。

- (1) 保証登録のない場合。あるいは、保証登録の所定事項の未記入や字句を書き換え られたもの及びご購入日が確認できる書類(レシートなど)のないとき。
- (2) 誤った使いかたまたは、改造や不当な修理による故障及び損傷。
- (3) 火災・地震その他の天災地変による故障及び損傷。
- (4) 異常電圧、害虫(ゴキブリなど)による故障及び損傷。
- (5) 一度取り付けた後の移動、輸送、落下などによる故障及び損傷。
- (6)出張しておこなう取扱説明、設定、時計調整、締日の変更や機械故障以外の調整 あるいは、リボンカセットなど消耗品の交換、修理、点検、お引取りが発生した 場合。
- (7) アマノ製品以外の消耗品(タイムカード・リボンカセットなど)の使用に起因して 生じた本体の損傷、故障及び障害。
- (8)製品に貼付しているラベルまたはプレートを毀損、または剥がすなど製品の商品 名または製造番号を判別不能または判別困難としているとき。

#### 保証期間経過後の修理

修理によって機能が維持できる場合は、ご希望により有償修理させていただきます。

※本製品は、日本国内でのみ使用されることを前提に設計、製造されています。 日本国外では使用しないでください。また、弊社は、本製品に関して日本国外での 保守または技術サポートを行っておりません。

![](_page_51_Picture_0.jpeg)

本社/〒222-8558 横浜市港北区大豆戸町 275 番地

https://www.amano.co.jp/

#### ■タイムレコーダー サポート&サービス

取扱説明書、お問い合わせ、チャットボットの ご利用はこちらからご確認ください。

![](_page_51_Picture_5.jpeg)

https://www.amano.co.jp/Tr/support/index.html

CSR301207 (32) T9908A1-2022.07